شبكة سلكية ولاسلكية

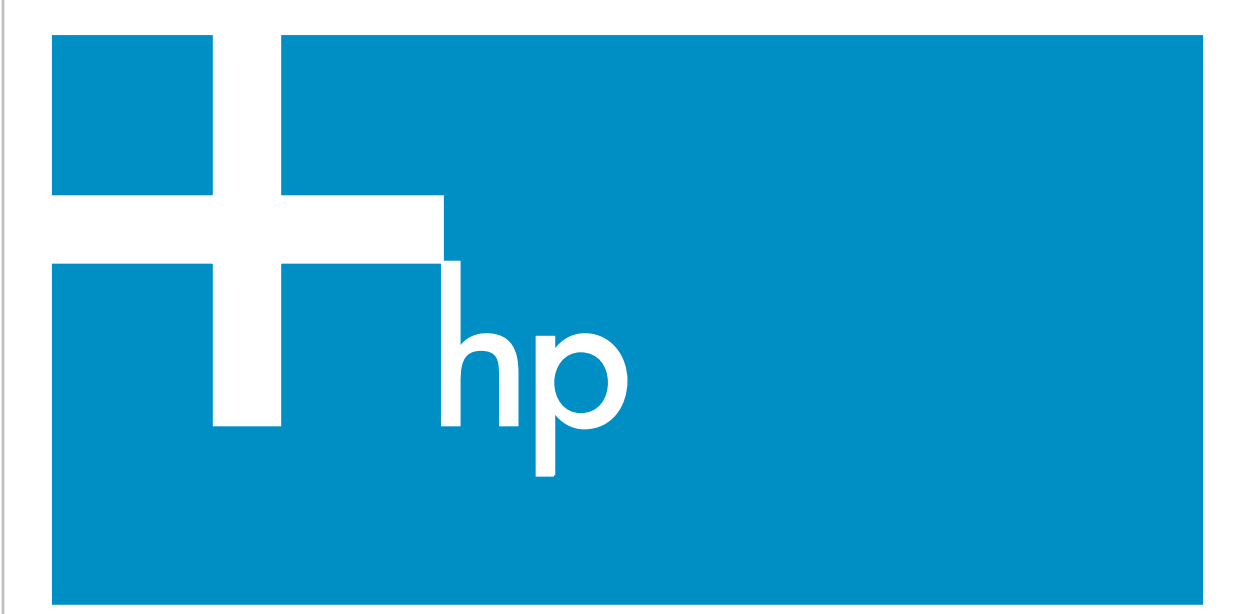

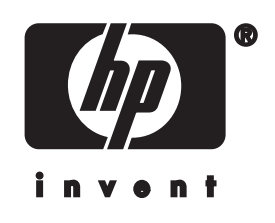

دليل الشبكة HP all-in-one

© حقوق النثر 2004 محفوظة لشركة .-Backard Development Company, L.P

تخصع المعلومات الموجودة هنا للتغيير بدون إشعار . يحظر إعادة إنتاج أو تعديل أو ترجمة هذه المعلومات دون إذن كتابي مسبق باستثناء ما هو مسموح به بموجب قوانين حقوق النشر .

هذا المنتج يتضمن ثقنية PDF من Adobe، التي تتضمن تطبيقاً لـ LZW مرخص له بموجب براءة اختراع أمريكية رقم 4,558,302.

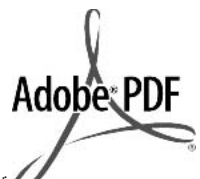

تعد Adobe وشعار Acrobat إما علامات تجارية أو علامة تجارية مسجلة لشركة Adobe Systems في الولايات المتحدة و/أو البلدان الأخرى.

حقوق النشر © الحصص محفوظة لشركة Palomar Software 1989-2003. يتضمن جهاز HP Officejet 5500 Series تقنية برنامج تشغيل الطابعة المرخصة من قبل شركة Palomar Software على موقع الويب www.palomar.com

يحتوي المنتج على برامج طور من OpenSSL Project (مشروع OpenSSL) لإستخدام VpenSSL Toolkit. (http:// (/www.openssl.org)

حقوق النشر © محفوظة لشركة Apple Computer لعام 1999-2003

إن Apple وشعار Apple و Mac وشعار Macintos و معار Mac و Macintosh ونظام تشغيل Mac هي علامات تجارية لشركة Apple Computer مسجلة في الو لايات المتحدة وبلدان أخرى

رقم الإصدار: Q3462-90219

أول إصدار : تموز 2004

نَعد .Windows®, Windows NT®, و Windows ME®, Windows XP®, و Windows 2000® علامات تجارية مسجلة في الولايات المتدة لشركة Microsoft Corporation.

يعد كلا من Intel® و Pentium® علامات تجارية مسجلة لشركة Intel Corporation.

#### إشعار

تم ذكر الضمانات الوحيدة لمنتجات وخدمات HP في بيانات الضمان الصريحة المصاحبة لهذه المنتجات و الخدمات. لا يجب أن يفسر أي شيء هنا على أنه يشكل ضمانًا إضافيًا. لا تعد HP ممؤولة عن الأخطاء الفنية أو التحريرية أو عمليات الحذف الموجودة هنا.

لا تعد شركة Hewlett-Packard Company مسؤولة عن أية أضرار عرضية أو ناجمة عن, بالمشاركة مع أو الناتجة عن, تجهيز هذه المادة أو أدانها أو استخدامها.

**ملاحظة:**توجد المعلومات التنظيمية في الفصل الخاص بالمعلومات الفنية في هذا الدليل.

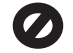

إن أية عمليات نسخ للعناصر التالية تعتبر عملاً مخالفًا للقانون في بعض الأماكن. إذا كان لديك شك قم, أو لا بمر اجعة ممثلاً قانونيا.

- الأوراق أو المستندات الحكومية:
  - جوازات السفر
  - أوراق الهجرة
  - · بعض أور اق الخدمة
- ـ شارات التعريف أو البطاقات أو
  - الشعارات
    - الأختام الحكومية:

طوابع البريد

أختام الأغذية

- الشيكات أو الحوالات المسحوبة على هيئات
   حكومية
- العملة الورقية أو الشيكات السياحية أو أوامر الدفع
  - ف شهادات الإيداع
  - الأعمال الخاضعة لحقوق النشر

#### معلومات السلامة

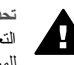

П

٣

0

تحذيرر لمنع الحريق أو احتمال التعرض لصدمات لا تعرض هذا المنتج للمطر أو أي نوع من الرطوبة.

يجب دائماً مراعاة الاحتياطات الأساسية للأمان عند استخدام هذا المنتج لتقليل مخاطر التعرض للأضرار الناتجة عن الحريق أو الصدمات الكهربانية.

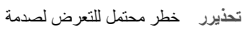

- يرجى قراءة كل التعليمات الموضحة في ملصق الإعداد وفهمها.
- ۲ لا تستخدم سوى مأخذ تيار كهرباني مؤرض عند توصيل الجهاز بمصدر للتيار الكهرباني. إذا لم تكن تعلم ما إذا كان مأخذ التيار مؤرضاً أم لا استشر كهربانيا مؤهلا.
- اتبع جميع التحذير ات والتعليمات المبينة على المنتج.
- ٤ افصل هذا المنتج عن مأخذ التيار الموجود في الحائط قبل تنظيفه.
  - لا تثبت هذا المنتج أو تستخدمه بالقرب من الماء أو عندما يكون مبللا.
  - ثبت هذا المنتج جيداً على سطح ثابت.
- ٧ ثبت المنتج في مكان محمي بحيث لا يسير عليه أحد أو يتسبب في فصل سلك التيار، وفي مكان لا يتعرض فيه سلك التيار للتلف.
- ٨ إذا كان المنتج لا يعمل بطريقة عادية اطلع على التعليمات لاستكشاف الأخطاء وإصلاحها التي تظهر على الشاشة.
- ۹ لا تُوجد أجزاء في الداخل يمكن صيانتها من قبل المشغل. يجب أن نتم أعمال الصيانة على يد موظف الخدمة المؤهل.
  - أستخدم المنتج في مكان جيد التهوية.

# اللمحتويات

| ۳                                      | البدء                                                     | ١  |
|----------------------------------------|-----------------------------------------------------------|----|
| ۳                                      | إختيار نوع الشبكة                                         |    |
| ۳                                      | إختيار نوع الشبكة                                         |    |
| ٤                                      | استخدام أدوات إعداد الشبكة                                |    |
| ٤                                      | قم بالتحويل من توصيل USB إلى توصيل الشبكة                 |    |
| ٥                                      | توصيل أجهزة الكمبيوتر الإضافية                            |    |
| ٥                                      | الحصول على الدعم لـHP                                     |    |
| Y                                      | ۱ قم باختيار شبكة لأسلكية يوصى بها                        | ۲  |
| Y                                      | توصيلات الشبكة اللاسلكية                                  |    |
| <u>11</u>                              | ۱ قم باختیار شبکة إیثرنت موصى بها                         | ۳  |
| مول الإنترنت                           | اتصال الإيثرنت بشبكة سلكيّة ذات DSL أو كابل وص            |    |
| ترنت                                   | إتصال إيثرنت بشبكة سلكية بواسطة موصل مودم الإن            |    |
| ۱۳                                     | إتصال إيثرنت مع شبكة سلكيّة بدون الإنترنت                 |    |
| ۱۳                                     | إتصال إيثرنت بشبكة سلكيّة                                 |    |
| 10                                     | ۶ أتصال بشبكة لاسلكية بواسطة نقطة وصول                    | ٤  |
| ۱۰                                     | ما تحتاج إليه                                             |    |
| ۱۲                                     | قم بالاتصال بالشبكة                                       |    |
| 19                                     | <ul> <li>قم بتوصيل شبكة لإسلكية بدون نقطة وصول</li> </ul> | 5  |
| ۱۹                                     | ما تحتاج إليه.                                            |    |
| ۱۹                                     | إعداد الكمبيوتر الخاص بك                                  |    |
| ۲.                                     | قم بإنشاء وضع الشبكة                                      |    |
| wireless Setu (معالج الإعداد اللاسلكي) | قم بالاتصال بالشبكة عن طريق استخدام p Wizard              |    |
| ٢٥                                     | الاتصال بواسطة كبل إيثرنت                                 | ٢  |
| ۲٥                                     | ما تحتاج إليه                                             |    |
| ۲٦                                     | قم بتوصيل HP all-in-one الخاصّ بك                         |    |
| ۲۷                                     | ۱ قم بتثبیت البرنامج                                      | ۷  |
| ۲۷                                     | بالنسبة لـWindows                                         |    |
| ۲۸                                     | بالنسبة لـ Macintosh                                      |    |
| ۲۹                                     | / إدارة الشبكة الخاصة بك                                  | ٨  |
| ۲۹                                     | قم باستخدام لوحة التحكّم لـHP all-in-one                  |    |
| يب المضمّن)                            | قم باستخدام Embedded Web Server (ملقم و                   |    |
| ۳٥                                     | ٩ إستكشاف أخطاء الشبكة وإصلاحها                           | ٩  |
| ۳٥                                     | إستكشاف أخطاء معالج الإعداد اللاسلكي وإصلاحها             |    |
| ٣٦                                     | إستكشاف أخطاء إعداد الشبكة اللاسلكية وإصلاحها             |    |
| ٤                                      | إستكشاف الأخطاء وإصلاحها لاكتشاف لأسلكي                   |    |
| ٤٥                                     | إُستكشاف الاخطاء لإعداد الشَّبكة السلكيَّة وإصلَّحها      |    |
| ٤٧لھ                                   | إستكشاف أخطاء نظام ملفات إنترنت الشائعة وإصلاح            |    |
| ٤٩                                     | تعريفات صفحة التكوين                                      | Í  |
| ٤٩                                     | أعدادات الشبكة العامة                                     |    |
| ٥.                                     | إعدادات الشبكة اللاسلكية                                  |    |
| ٥٢                                     | مُتقر قات                                                 |    |
| ٥٣                                     | المصطلحات                                                 | ۇ  |
| 00                                     | القهر س                                                   | n. |

# ۱ البدع

إن هذا الدليل يكمل المعلومات في دليل الإعداد المطبوع ودليل المستخدم المتوفرين مع الجهاز HP all-in-one. يصف هذا الدليل كيفية ضبط الجهاز HP all-in-one في الشبكة, التي تضمن تكوين الجهاز وتوصيله, وتثبيت البرنامج. بالإضافة إلى ذلك, يوفر الدليل أمثلة لشبكات يوصى بها ومعلومات حول إدارة الشبكة وتلميحات حول استكشاف الاخطاء وإصلاحها.

إن توصيل الجهاز HP all-in-one بشبكة يمكنك من مشاركة الجهاز HP all-in-one وكافة قدر اته مع أي كمبيوتر على الشبكة. ولكن, إن لم ترغب في التوصيل بالشبكة بل ترغب في توصيل USB مباشر بدلاً, يرجى مراجعة دليل الإعداد للحصول على معلومات.

إستخدم هذا الفصل بحيث يساعدك في العثور على معلومات حول المواضيع التالية:

- إختيار نوع الشبكة
- إختيار نوع الشبكة
- استخدام أدوات إعداد الشبكة
- قم بالتحويل من توصيل USB إلى توصيل الشبكة
  - توصيل أجهزة الكمبيوتر الإضافية
    - HP الحصول على الدعم لـHP

ملاحظة للحصول على تعريفات مستخدمة في هذا الدليل, راجع المصطلحات.

# إختيار نوع الشبكة

إن نوع الشبكة الذي تستخدمه, أو النوع الذي تر غب في ضبطه, يحدد كيفية توصيل الجهاز HP all-in-one بالشبكة. إن كنت تستخدم شبكة عاملة من قبل, كما تعرف نوع التوصيل تر غب في استخدامه, يمكن التنقل إلى الفصل التالي واختيار نوع التوصيل. ولكن, لأفكار حول ضبط الشبكة, يرجى مر اجعة قم باختيار شبكة لاسلكية يوصى بها وقم باختيار شبكة إيثرنت موصى بها.

# إختيار نوع الشبكة

توجد نو عان لتوصيلات الشبكة اللاسلكية وتوصيل و احد (سلكي) لشبكة الإثرنت يمكن استخدامها مع جهاز -HP all-in one. يتم وصف كل من الأنواع بشكل موجز أدناه.

# توصيل لاسلكي مع نقطة وصول (البنية التحتية)

تستخدم الشبكة اللاسلكية للبنية التحتيّة **نقطة الوصول (**و هي تعرف أيضًا بالموجه اللاسلكي) توفر توصيل أمن وقابل للانثناء بـHP all-in-one. للحصول على المعلومات، أنظر اتصال بشبكة لاسلكيّة بواسطة نقطة وصول.

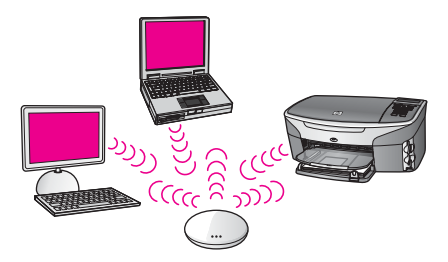

いた

## توصيل لاسلكي دون نقطة وصول (ad hoc)

إن شبكة ad hoc هي عبارة عن توصيل لاسلكي بسيط دون تقطة وصول. للحصول على المعلومات، أنظر قم بتوصيل شبكة لاسلكيّة بدون نقطة وصول.

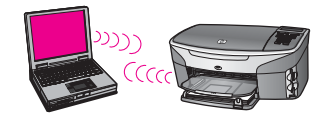

#### توصيل سلكى (إيثرنت)

إن الشبكة السلكية التقليدية تستخدم كوابل الإيثرنت لتوصيل أجهزة الكمبيوتر وأجهزة أخرى بالموجه أو المقسم. إن شبكة الإيثرنت سريعة وآمنة ويمكن الاعتماد عليها. للحصول على المعلومات، أنظر الاتصال بواسطة كبل إيثرنت.

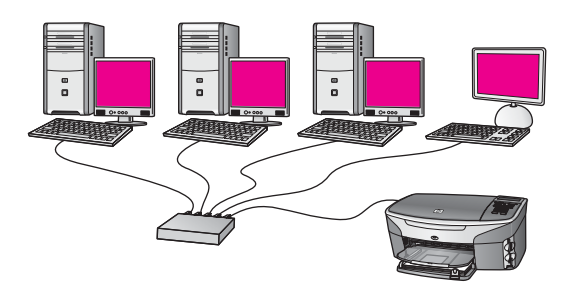

# استخدام أدوات إعداد الشبكة

لمزيد من المعلومات حول إستخدام أدوات الإدارة لـHP all-in-one، راجع إدارة الشبكة الخاصة بك.

# قم بالتحويل من توصيل USBإلى توصيل الشبكة

عند تثبيت الجهاز HP all-in-one أو لا مع توصيل USB, يمكنك التحويل إلى توصيل الشبكة في وقت لاحق.

#### لتحويل توصيل USB إلى توصيل الشبكة

- ١ قم بفصل توصيل USBمن الجهة الخلفية لجهاز HP all-in-one.
- ۲ قم بتوصيل جهاز HP all-in-one, كما هو موضح في اتصال بشبكة لاسلكية بواسطة نقطة وصول, قم بتوصيل شبكة لاسلكية بدون نقطة وصول, أو الاتصال بواسطة كبل إيثرنت.
  - ۳ قم بتثبيت البرنامج, كما هو موضح في قم بتثبيت البرنامج.
  - ٤ عند إنتهاء عملية التثبيت, قم بالدخول إلى رموز الطابعة الموجودة على الكمبيوتر كما يلى:
  - لـWindows XP: قم بفتح المجلد الطابعات والفاكسات (Printers and Faxes).
    - لWindows 9.xأو Windows 2000: قم بفتح المجلد الطابعات (Printers).
- لـMacintosh OS X : قم بفتح Printer Setup Utility (أداة إعداد الطابعة) في جدول Utilities (أدوات).
  - ه افحص إذا رمز طابعة USBلـHP all-in-oneلموجود هناك. إذا يوجد هناك, فقم بحذفه.

Ţ.

# توصيل أجهزة الكمبيوتر الإضافية

عند توصيل الجهاز HP all-in-one بإحدى الشبكات الموصى بها, فيمكن مشاركة HP All-in-One الخاص بك مع أجهزة الكمبيوتر الإضافية على الشبكة. لكل من أجهزة الكمبيوتر الإضافية, يجب تثبيت برنامج HP all-in-one, كما هو موضح في قم بتثبيت البرنامج. أثناء عملية التثبيت, ستكتشف البرنامج SSID (إسم شبكة) لشبكة موجودة. عند إعداد HP all-in-one على الشبكة, لا تحتاج إلى تكوينه في المرات القادمة تقوم فيها بإضافة أجهزة الكمبيوتر الإضافية.

# الحصول على الدعم ل-HP

لمعلومات حول كيفية الحصول على دعم العملاء لـHP, يرجى مراجعة دليل المستخدم المطبوع المتوفر مع -HP all-in. one.

٦

# ۲ قم باختیار شبکة لاسلکیة یوصی بها

إستخدم هذا الفصل للحصول على مساعدة في معرفة نوع الشبكة اللاسلكية الموجودة من قبل أو نوع الشبكة الذي ترغب في إعداده. إن كل من الشبكات الظاهرة في هذا الفصل تستخدم نقطة وصول لاسلكية لإنشاء التوصيل بعناصر الشبكة. إن الشبكة المتصلة بهذه الطريقة تعرف بالإسم شبكة **البنية التحتيّة**.

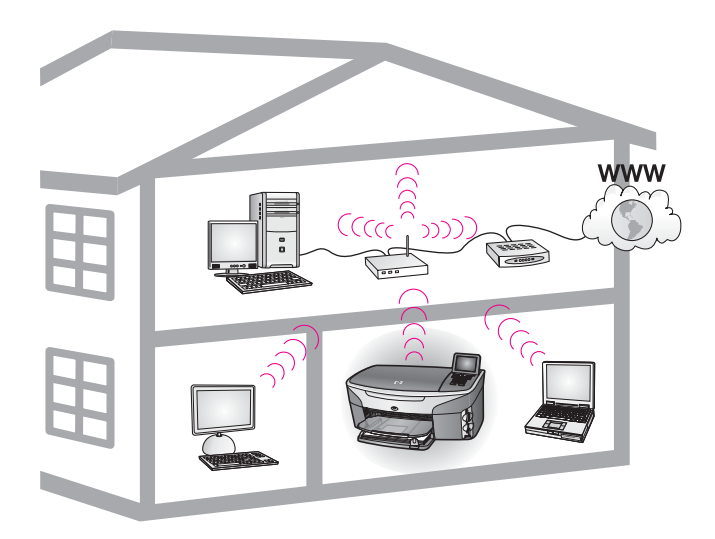

## شبكة البنية التحتية اللاسلكية

إن كنت تر غب في إجراء توصيل لاسلكي بين HP all-in-one و الكمبيوتر الخاص بك دون استخدام نقطة وصول لاسلكية, فقم بمراجعة قم بتوصيل شبكة لاسلكيّة بدون نقطة وصول.

لشبكات إيثرنت (سلكية), راجع قم باختيار شبكة إيثرنت موصى بها.

ملاحظة من أجل الحصول على مصطلحات التعريف، أنظر المصطلحات.

# توصيلات الشبكة اللاسلكية

بالإضافة إلى فوائد الشبكة الأخرى, يمكنك وضع شبكة البنية التحتيّة من مشاركة التوصيل بالإنترنت. إن اتصال النطاق الواسع (مثل كابل أو DSL) مطلوب كي تتمكن من استخدام خصائص HP Instant Share في الجهاز -HP all-in one. لمزيد من المعلومات حول HP Instant Share راجع دليل المستخدم المطبوع المصاحب لجهاز -HP all-in one.

يوصى باستخدام تكوينات LAN (شبكة محلية) اللاسلكية الموجودة أدناه لدعم HP all-in-one.

توصيل لاسلكي بشبكة لاسلكية مع DSLأو كابل وصول الإنترنت

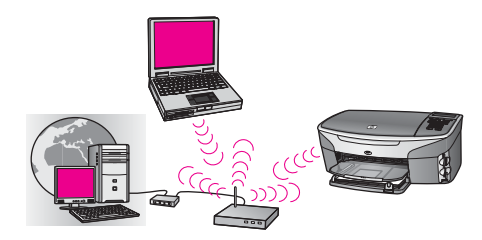

إن الموجه اللاسلكي (يعرف أيضنًا بنقطة وصول) يقوم بإدارة توصيلات الشبكة, ويتم استخدام DSL أو كابل المودم لتوفير إمكانية الوصول إلى الإنترنت. إذا كان لديك هذا التكوين, فقم باستخدام معالج الإعداد اللاسلكي لتوصيل الجهاز HP all-in-one بالموجه في وضع البنية التحتيّة. للحصول على إرشادات حول التوصيل, راجع اتصال بشبكة لاسلكيّة بواسطة نقطة وصول.

مع هذا التكوين, يمكن الوصول إلى كافة وظائف الجهاز HP all-in-one, بما في ذلك مشاركة الصور عبر شبكة الإنترنت مع HP Instant Share.

توصيل لاسلكى بشبكة لاسلكية دون الإنترنت

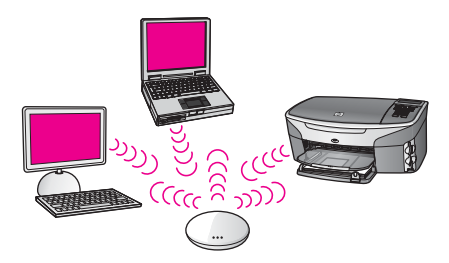

يتم كافة الاتصالات اللاسلكية بين أجهزة الشبكة من خلال نقطة وصول (أو محطة أساسية). تعمل نقطة الوصول كمحور مركزي أو عبّارة مركزية لتوصيل الأجهزة اللاسلكية. ويجب أن يحتوي كل جهاز شبكة لاسلكية على مهايئ يتصل بنقطة الوصول. لا يمكن لتكوين الشبكة الوصول إلى الإنترنت. للحصول على إرشادات الاتصال، أنظر اتصال بشبكة لاسلكيّة بواسطة نقطة وصول.

ملاحظة من أجل استخدام خصائص HP Instant Share لفي HP all-in-one، ستحتاج إلى وصول إنترنت عريض النطاق، مثل كابل أو DSL. لمزيد من المعلومات حول HP Instant Shareر اجع دليل المستخدم المطبوع المصاحب لجهاز HP all-in-one.

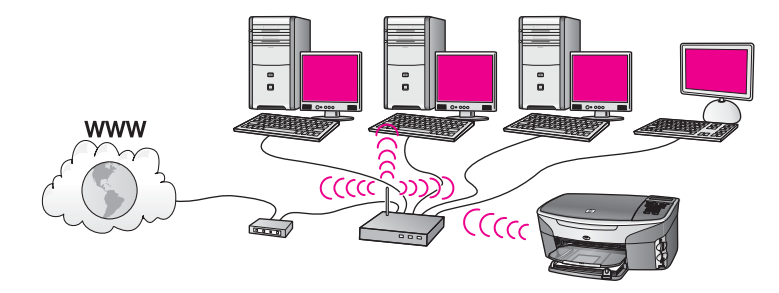

تقوم نقطة الوصول بتوصيل شبكة لاسلكية بشبكة سلكية. في هذا النموذج؛ يكون الكمبيوتر مكونًا للشبكة اللاسلكية ومتصلا بواسطة كابل إثرنت بنقطة الوصول. يتم تكوين HP all-in-one إلى وضع البنية التحتيّة ويقوم المحول اللاسلكي بإرسال واستلام بيانات من خلال نقطة الوصول. يمكن لـDSL أو مودم بالكابل أن يوقرا الوصول للإنترنت. للحصول على إرشادات الاتصال، أنظر اتصال بشبكة لاسلكيّة بواسطة نقطة وصول.

# ۲ قم باختیار شبکة إیثرنت موصی بها

قم باستخدام هذا الفصل ليساعدك في تحديد أيّ نوع من موجه الإيثرنت موضوع في مكانه أو تريد أن تعدَّه. تستخدم كل شبكة تظهر هنا جهازًا، مثل موجّه الإيثرنت، لتوصيل عناصر الشَّبَكة. ، الشَّبَكة المتصلة بهذه الطريقة تسمّى شبكة ا**لبنية** ا**لتحتية**. توفر شبكة الإيثرنت أداءً ذا جودة عالية، معتمدًا، وأمان الشبكة.

يمكن توصيل شبكات إثرنت بالإنترنت ويمكن عدم توصيلها. في حالة وضع HP all-in-oneعلى شبكة إيثرنت متصلة بالإنترنت، يُنصح باستخدام مدخل HP all-in-one يمكن من خلاله تخصيص عنوان IP ديناميكيّ عبر Dynamic (DHCP) Host Configuration Protocol). (بروتوكول تكوين المضيف الحيوي). وقد يكون المدخل موجه أو جهاز كمبيوتر يعمل بنظام Windows وبه خاصية الأشتراك في الاتصال بالإنترنت (ICS).

من أجل شبكة لاسلكية، أنظر قم باختيار شبكة لاسلكية يوصى بها.

ملاحظة من أجل الحصول على مصطلحات التعريف، أنظر المصطلحات.

نحن نوصى بإعدادات LAN (شبكة المنطقة المحلية) السلكية الظاهرة أدناه لتدعم HP all-in-one.

# اتصال الإيثرنت بشبكة سلكية ذات DSLأو كابل وصول الإنترنت

إذا كان لدى شبكتك DSL أو كابل وصول الإنترنت، يمكنك أن تستخدم إما الموجّه أو جهاز كمبيوتر كمدخل الإنترنت. يمكنك، إما مع DSL أو كابل، الوصول إلى جميع الوظائف في HP all-in-one، بما في ذلك مشاركة الصور على الإنترنت مع HP Instant Share.

مدخل الموجّه

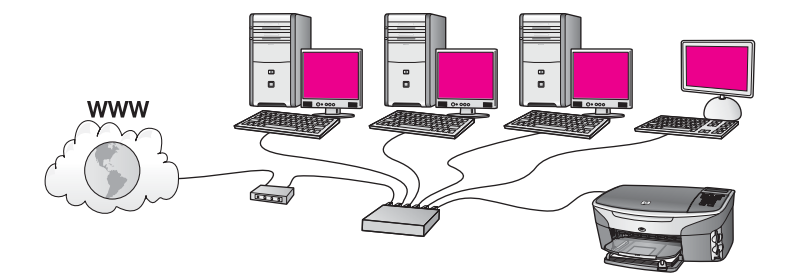

في هذا المثال، يقوم الموجه بإدارة اتصالات الشبكة، ويوفر DSL أو مودم بالكابل وصول الإنترنت. إذا كنت تستخدم هذه الإعدادات، قم بتوصيل HP all-in-one بالموجّه بواسطة كابل إيثرنت.

ومع هذا الإعداد يمكنك الوصول إلى جميع وظائف HP all-in-one، بما في ذلك الاشتراك في الصور عبر الإنترنت . للحصول على إرشادات الاتصال، أنظر الاتصال بواسطة كبل إيثرنت.

مدخل الكمبيوتر

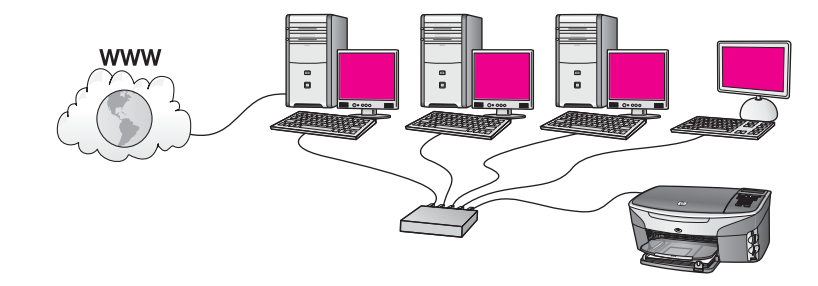

في هذا المثال تتّصل أجهزة الشَّبَكة بمقسّم أو بموجّه. ويعمل جهاز كمبيوتر كمدخل بين الشّبَكة والإنترنت. ويستخدم الكمبيوتر المدخل خاصية الاشتراك في الاتصال بالإنترنت (ICS) في نظام Windows أو ما شابهها من البرامج لإدارة اتصالات الشبكة وتوفير الوصول إلى الإنترنت للأجهزة الأخرى.

ملاحظة في حالة إيقاف تشغيل جهاز الكمبيوتر الذي يعمل كمدخل، ستقفد الأجهزة الأخرى الموجودة على الشبكة اتصالها بالإنترنت. ولن تدعم HP all-in-oneالوظائف المتعلقة بالإنترنت.

إذا كنت تستخدم هذه الإعدادات، قم بتوصيل HP all-in-one بالموجّه أو بالمقسّم بو اسطة كابل إيثرنت. للحصول على إرشادات الاتصال، أنظر الاتصال بو اسطة كبل إيثرنت.

# إتصال إيثرنت بشبكة سلكية بواسطة موصل مودم الإنترنت

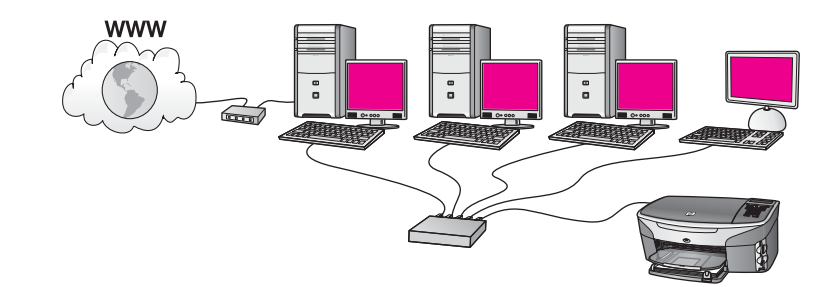

في هذا المثال، أجهزة الشبّكة متصلة بمقسم أو بموجّه، ويوقر المودم (يظهر هذا متصلا بالكمبيوتر على اليسار) الإتصال بالإنترنت. ويتصل المودم بجهاز الكمبيوتر باستخدام سلك هاتف ومقبس. لكمبيوتر واحد فقط إمكانية الوصول إلى الإنترنت. وفي هذه الحالة لن يتمكن HP all-in-one أو أيّ من أجهزة الكمبيوتر الأخرى الموجودة على الشبكة من الوصول إلى الإنترنت. إذا كنت تستخدم هذه الإعدادات، قم بتوصيل HP all-in-one بالموجّه أو بالمقسّم بواسطة كابل إيترنت. للحصول على إرشادات الاتصال، أنظر الاتصال بواسطة كبل إيترنت.

ملاحظة من أجل استخدام خصائص HP Instant Shareفي HP all-in-one، ستحتاج إلى وصول إنترنت عريض النطاق، مثل كابل أو DSL. لمزيد من المعلومات حول HP Instant Shareر اجع دليل المستخدم المطبوع المصاحب لجهاز HP all-in-one.

# إتصال إيثرنت مع شبكة سلكية بدون الإنترنت

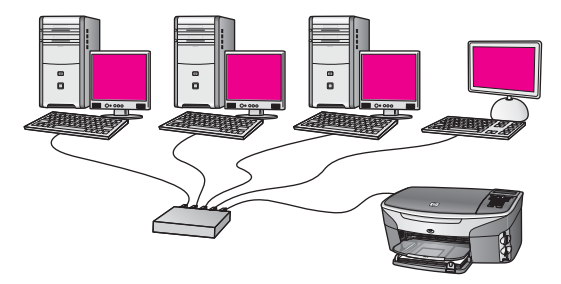

في هذا المثال، تتصل أجهزة الشَّبكة بمقسِّم أو بمحور ، ولا يوجد اتصال بالإنترنت. الأجهزة تستخدم AutolP، الذي يعني أنه يتمّ تكوين عناوين IP نلقائياً. إذا كانت لديك هذا التكوين، قم بتوصيل HP all-in-one بالمقسّم أو بالموجّه بواسطة كابل إيثرنت. للحصول على إرشادات الاتصال، أنظر الاتصال بواسطة كبل إيثرنت.

ملاحظة من أجل استخدام خصائص HP Instant Shareفي HP all-in-one، ستحتاج إلى وصول إنترنت عريض النطاق، مثل كابل أو DSL. لمزيد من المعلومات حول HP Instant Shareر اجع دليل المستخدم المطبوع المصاحب لجهاز HP all-in-one.

# إتصال إيثرنت بشبكة سلكية

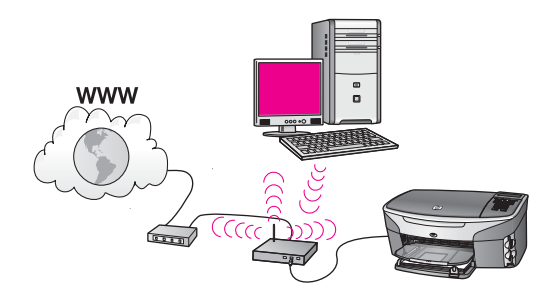

توصل نقطة الوصول جهازًا سلكيًا بشبكة لاسلكيّة. في هذا النّموذج يكون الكمبيوتر مكوَّنًا للشبكة اللاسلكيَّة باستخدام مهايئ لشبكة لاسلكيّة، ويعمل على نقل البيانات وتسلّمها من خلال نقطة الوصول. يكون HP all-in-one مكوَّنًا للشبكة اللاسلكيّة ومتصلا بواسطة كابل ايثرنت بنقطة الوصول. يمكن لـDSL أو مودم بالكابل أن يوقرا الوصول للإنترنت. للحصول على إرشادات الاتصال، أنظر الاتصال بواسطة كبل إيثرنت.

ملاحظة وفي هذا التكوين؛ نوصي بتحويل الاتصال بإنترنت مباشرةً من خلال نقطة الوصول باستخدام كابل إيثرنت.

# ع اتصال بشبكة لاسلكية بواسطة نقطة وصول

قم باستخدام هذا الفصل إذا كنت تريد استخدام **نقطة وصول** لاسلكية (802.11b أو g) لتوصيل HP all-in-one وعناصر الشبكة الأخرى. عندما تكون عناصر الشبكة متصلة من خلال نقطة وصول، يدعى هذا **وضع البنية التحتية**. تتضمّن فوائد استخدام نقطة وصول:

- أمان شبكة متقدم
- مصداقية محسنة
  - مرونة الشبكة
- أداء أفضل، خاصة مع وضع 802.11 g

للحصول على أفكار حول الطرق التي يمكنك بها إعداد شبكة لاسلكية عن طريق استخدام نقطة وصول، أنظر توصيلات الشبكة اللاسلكية.

للحصول على أعداد لاسلكي بدون نقطة وصول، أنظر قم بتوصيل شبكة لاسلكية بدون نقطة وصول.

ملاحظة من أجل الحصول على مصطلحات التعريف، أنظر المصطلحات.

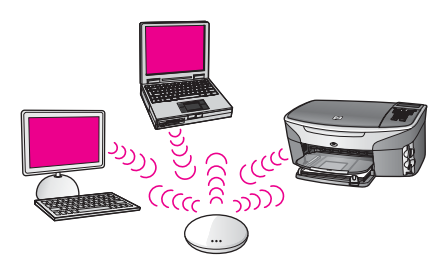

لتوصيل HP all-in-one بالكمبيوتر، أنظر أوَّلاً إلى الجزء التالي للأشياء التي ستحتاج إليها. عند انتهائك من توصيل HP all-in-one، ستحتاج إلى تثبيت البرنامج كما تمّ وصف ذلك في قم بتثبيت البرنامج.

# ما تحتاج إليه

لتوصيل HP all-in-one بشبكة لاسلكية، ستحتاج إلى الأمور التالية:

- الشبكة 802.11b أو g اللاسلكية التي تتضمن نقطة وصول لاسلكية. إذا كنت تملك جهاز كمبيوتر بنظام Macintosh فشركة Apple تبيع نقطة وصول سهلة التكوين يطلق عليها AirPort. ويجب أن تكون بطاقة AirPort متصلة بجهاز الكمبيوتر Macintosh، ولكنها تقبل الإشارات من بطاقة شبكة لاسلكية متوافقة مع AirPort سواء باستخدام جهاز كمبيوتر يعمل بنظام Windows أو Macintosh.
- سطح مكتب الكمبيوتر أو الكمبيوتر المحمول إما مع دعم الاتصال بالشبكات اللاسلكيّة، أو بطاقة واجهة شبكة (NIC). يمكنك استخدام إما اتصال إيثرنت (سلكي) أو اتصال لاسلكي من الكمبيوتر إلى نقطة الوصول. بالنسبة لجهاز Macintosh، عادة يتم تقديم دعم شبكي عن طريق بطاقة AirPort. تحتوي معظم أجهزة كمبيوتر Apple على منفذ إيثرنت (شبكة سلكية) داخلي. للحصول على اتصال سلكي، قد تحتاج إلى شراء كابل إيثرنت أطول من الكابل المتوفر.
- وصول إنترنت عريض النطاق (موصى به). إذا قمت بتوصيل HP all-in-one بشبكة لاسلكية لديها إمكانية وصول بالإنترنت، نحن نوصي بأن نقوم باستخدام موجّه لاسلكي (نقطة وصول أو محطة أساسية) يستخدم (بروتوكول تكوين المضيف الحيوي).

مطلوب وصول إنترنت عريض النّطاق إذا كنت تريد الوصول إلى HP Instant Share مباشرةً من الجهاز . لمزيد من المعلومات حول HP Instant Share، قم بمر اجعة دليل المستخدم المطبوع المصاحب لجهاز -HP all in-one.

#### الفصل ٤

# قم بالاتصال بالشبكة

٣

- قم بتسجيل المعلومات التالية المتعلقة بنقطة الوصول:
- Network Name (إسم الشبكة) (كذلك تدعى SSID)
- WEP Key (مفتاح WPA)، WPA Password (کلمة مرور WPA)، أو Passkey (مفتاح خاص)
   (إذا كانت حاجة لذلك)

إذا كنت لا تعلم أين يمكنك العثور على هذه المعلومات، انظر الوثائق المصاحبة لنقطة الوصول اللاسلكيّة. قد تكون قادرًا على العثور على هذه المعلومات في Embedded Web Server (ملقم ويب المضمن) لنقطة الوصول. ملاحظة لمستخدمي Macintosh: إذا تم إعداد الشبكة بواسطة محطة Apple AirPort الأساسيّة وأنت تستخدم كلمة سرّ بدلاً من WEP HEX! إذا تم العداد الشبكة بواسطة محطة Apple AirPort لأساسيّة وأنت تستخدم على مفتاح WEP المعادل. المسؤول عن الشبّكة لديك يستطيع الحصول على مفتاح WEP، عن طريق تشغيل برنامج AirPort Admin.

- ۲ على لوحة التحكم الخاصة بـ HP all-in-one، اضغط على الزر Setup (إعداد).
- الضغط على الزر 8، ثمّ اضغط على الزر 4. يعرض هذا قائمة Network (الشبكة) ثم يحدد Wireless Setup Wizard (معالج الإعداد اللاسلكي). يبحث معالج الإعداد عن شبكات متوقرة، ثم يعرض قائمة بأسماء الشبكات التي تم الكشف عنها (SSIDs). تظهر بنيات الشبكات التحتية أو لا في القائمة. تظهر الشبكات ذات أقوى إشارات أو لا، وتظهر الشبكات ذات الإشارات الأضعف أخرًا.
  - ٤ إضغط على ▼ لتحديد اسم الشبكة التي دونتها في الخطوة 1، وبعدها اضغط على OK (مو افق). إذا كنت لا ترى اسم الشبكة في القائمة، قم بما يلي:
- قم بتحديد Enter a New Network Name (SSID) (أدرج اسم الشبكة (SSID)). ذا لزم الأمر، قم باستخدام ▼ لتحديده، ثمّ اضغط على OK(موافق). تناسيل ما متراليات الميانية

تظهر لوحة المفاتيح المرئيّة.

وَ قم بابدخال SSID. قم باستخدام أزرار الأسهم الموجودة على HP all-in-oneلوحة التحدّم لتحديد حرف أو رقم على لوحة المفاتيح المرئية، ثمّ اضغط على OK(موافق)لتحديده.

لمزيد من المعلومات حول استخدام لوحة المفاتيح المرئية، انظر دليل المستخدم المطبوع المزود مع اللجهاز HP all-in-one.

ملاحظة يجب عليك إدخال الحروف الكبيرة (الحروف الإستهلالية) والحروف الصغيرة **بالتحديد**. بخلاف ذلك، سيفشل الاتصال اللاسلكي.

- إ عند الانتهاء من إدخال SSIDالجديد، قم باستخدام أزرار السهم لتحديد Done(تم) على لوحة المفاتيح المرئية، ثم اضغط على OK(موافق).
  - ئ إضغط على التحديد وضع البنية التحتية.
    - ا إضغط على **2**لتحديد تشفير WEP.
      - او

إضغط على3 لتحديد تشفير WPA.

- ه أدخل مفتاح WPA أو WEP، إذا طلب منك ذلك. قم باستخدام أزرار الأسهم لتحديد حرف أو رقم على لوحة المفاتيح المرئيّة، ثمّ اضبغط على OK (موافق)لتحديده.
- ملاحظة يجب عليك إدخال الحروف الكبيرة (الحروف الإستهلالية) والحروف الصغيرة **بالتحديد**. بخلاف ذلك، سيفشل الاتصال اللاسلكي.

إذا ظهرت رسالة تفيد بأنك أدخلت مفتاح WPA أو WEP غير صالح، قم بفحص المفِتاح الذي قمت بتدوينه لشبكتك الجديدة، ثم أعد إدخال المفتاح.

٦ عند الانتهاء من إدخال مفتاح WPAأو WEP، قم باستخدام أزرار السهم لتحديد Done(تم) على لوحة المفاتيح المرئية، ثم اضغط على OK(موافق).

- ٧ إضغط على OK(موافق) للتأكيد. سيحاول HP all-in-one الاتصال بالشبكة. في حال فشل الاتصال، قم بإتباع التعليمات لتصحيح المفتاح، ثمّ حاول ثانية. أنظر أيضمًا، إستكشاف أخطاء الشبكة وإصلاحها
  - ۸ عندما يتصل HP all-in-oneبنجاح بالشبكة، قم بالانتقال إلى جهاز الكمبيوتر لتثبيت البرنامج. أنظر قم بتثبيت البرنامج.

# قم بتوصيل شبكة لاسلكية بدون نقطة وصول

قم باستخدام هذا الفصل إذا كنت تريد توصيل HP all-in-one لكمبيوتر على شبكة لاسلكيّة بدون استخدام نقطة وصول. يسمّى هذا أحيانًا **نظير**ًا **إلى نظير** أو شبكة **ad hoc**. يسمّى هذا، في شبكات Macintosh شبكة **كمبيوتر-إلى-كمبيوتر**.

ملاحظة يتوفر هذا النوع من الاتصال إذا لم تكن لديك نقطة وصول. ومع ذلك، فإنها توقر القابل من المرونة، مستوىً منخفضًا من أمان الشّبكة، وأداء شبكة أبطاً ممّا هو عليه مع نقطة وصول. إضافة إلى ذلك، لن يكون لديك، على الأرجح، وصول عريض النطاق مشترك (مثل كابل أو DSL)، ولذلك لن تكون قادرًا على استخدام خاصية الأرجح، ولما HP all-in-one على HP all-in-one الخاص بك. للمزيد من المعلومات حول توصيل HP all-in-ومواستخدام نقطة وصول، أنظر اتصال بشبكة لاسلكية بو اسطة نقطة وصول.

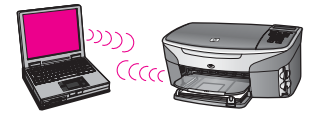

لتوصيل HP all-in-one بالكمبيوتر، أنظر الجزء التالي للأشياء التي ستحتاج إليها. ثم تتبّع الخطوات في الأجزاء الباقية من أجل القيام بما يلي:

- إعداد الكمبيونر الخاص بك
- قم بإنشاء لمحة جانبية لشبكة لاسلكية على الكمبيوتر
  - قم بتوصيل HP all-in-one بالشبكة اللاسلكية

عند الانتهاء، قم بتثبيت البرنامج كما تم وصف ذلك في قم بتثبيت البرنامج.

ملاحظة من أجل الحصول على مصطلحات التعريف، أنظر المصطلحات.

# ما تحتاج إليه

كمبيوتر بدون محول شبكة لاسلكية. بالنسبة لـMacintosh، يجب أن تكون لديك بطاقة AirPort.

# إعداد الكمبيوتر الخاص بك

أنظر الإرشادات أدناه لنظام التشغيل الخاص بك.

# بالنسبة لـWindows

تأكّد من تقحّص ما يلي:

- اخرج من كافة التطبيقات التي تعمل على الكمبيونر ، بما في ذلك جدار حماية XP الداخلي وأيّ جدار حماية آخر أو برنامج كشف الفيروس.
  - قم بتعطيل اتصال الإنترنت. إذا كان لديك إتصال كابل أو DSL، قم بفصل كابل الإيثرنت عن الجزء الخلفي من الحاسوب. إذا كان لديك اتصال هاتفي، قم بفصل سلك الهاتف.
    - قم بتعطيل جميع اتصالات LAN (بما في ذلك إيثرنت) عدا الاتصال اللاسلكي. كذلك قم بتعطيل جميع IEEE 1394 (مثل LINK ، Firewire) لاتصالات إيثرنت.

الفصل ٥

بالنسبة لـWindows XP:

- لنقر فوق زر إبدأ (Start) في Windows، أنقر فوق لوحة التحكم (Control Panel)، ثم أنقر نقرة مزدوجة فوق Network Connections (اتصالات الشنبكة)
  - أنقر بزر الماوس الأيمن فوق كلّ من Local Area Connection(الاتصالات المحلية)، ثم أنقر فوق
     تعطيل (Disable). إذا كنت ترى تمكين (Enable) على القائمة المنبثقة، يكون قد تم تعطيل الاتصال
     المحلي (Local Area Connection).

# بالنسبة لـMacintosh

قم بالخروج من جميع التطبيقات التي تعمل على الكمبيوتر.

قم بإنشاء وضع الشبكة

أنظر الإرشادات أدناه لنظام التشغيل الخاص بك.

# بالنسبة لأنظمة التشغيل عدا Windows XP و Windows XP

إذا كان لديك نظام تشغيل عدا Windows XP أو Mac OS X، نحن نوصي أن تستخدم برنامج التكوين لبطاقة LAN اللاسلكي. للعثور على برنامج التكوين الخاص ببطاقة LAN اللاسلكي، قم بالوصول إلى قائمة الكمبيوتر الخاصة بالبرامج.

قم بواسطة استخدام برنامج التكوين الخاص ببطاقة LAN، بإنشاء وضع الشبكة يكون له القيم التالية:

- SSID): Mynetwork) (اسم الشبكة) Network name
  - وضع الاتصال: Ad Hoc
    - التشفير: تمكين

ملاحظة يمكنك استخدام اسم مختلف لشبكتك عدا المثال الذي يظهر هنا، مثل الأحرف الأولى من اسمك. تذكر فقط أن اسم الشبكة هو حساس لحالة الأحرف. لذلك، يجب أن تتذكّر ما هي الحروف الكبيرة وما هي الحروف الصغيرة.

# بالنسبة لـWindows XP

٧

يأتي HP all-in-one مكونًا مع وضع الشبكة يدعى hpsetup. ورغم هذا، نحن نوصي، من أجل الأمان والسرّية، أن تقوم بإنشاء وضع جديد للشبّكة على الكمبيوتر كما تمّ وصف ذلك هنا، ثم قم باستخدام معالج الإعداد اللاسلكي (Wireless Setup Wizard) للكشف عن الشبكة الجديدة (كما يتم وصف ذلك في الجزء التالي)

- ١ تأكد من أنك تتبعت جميع الإرشادات في الجزء السابق، إعداد الكمبيوتر الخاص بك.
- ٢ في لوحة التحمّ (Control Panel)، انقر نقرًا مزدوجًا فوق اتصالات الشبكة (Network Connections).
- ٣ في نافذة لوحة التحكم (Control Panel)، انقر نقرًا مزدوجًا فوق اتصال شبكة لاسلكي (Wireless) في نافذة لوحة التحكم (Enable). إذا كنت ترى تحكين (Enable) على القائمة المنبثة، قم باختيارها. خلاقًا لذلك، إذا كنت ترى تعطيل (Disable) على القائمة، يكون قد تم تعطيل الاتصال اللاسلكي.
  - ٤ أنقر بزر الماوس الأيمن فوق الرمز Wireless Network Connection(اتتصال شبكة لاسلكي) ثم أنقر فوق Properties(خصانص).
    - ٥ انقر فوق علامة التبويب Wireless Networks(شبكات لاسلكية).
    - ت قم بتحديد مربّع الاختيار Use Windows to configure my wireless network settings المختيار (استخدم Windows to configure).
      - انقر فوق Add(إ**ضافة)**، ثمّ قم بما يلي:
- في مربّع Network name(**اسم الشبكة) (SSID)** قم بطباعة الاسم Mynetwork(أو شيء آخر ذي معنى، مثل الحروف الأولى من اسمك). ملاحظة لاحظ أن الحرف Mفي Mynetworkهو حرف كبير، وباقي الحروف حروف صغيرة. من المهمّ أن تتذكّر هذا في حال أردت إدخال SSIDلحقًا على Wireless Setup Wizard(معالج

الإعداد اللاسلكي).

- وَ إذا كان هذالك قائمة Network Authentication(مصادقة الشَّبِكة)، قم بتحديد Open(فتح). وإلا, إنتقل إلى الخطوة التالية.
- إ في قائمة Data encryption (تشفير البيانات)، قم بتحديد WEP. ملاحظة من الممكن إنشاء شبكة لا تستخدم مفتاح WEP. ومع ذلك، نحن نوصبي باستخدام مفتاح WEPمن أجل أمن الشبكة.
  - ئ تأكد من أنه لم يتم تحديد مربع الإختيار بالقرب من The key is provided for me (تم تقديم المفتاح لي بشكل تلقائي). إذا تم تحديده، أنقر فوقه من أجل مسحه.
  - ا في مربّع Network key(مفتاح الشبكة)، قم بطباعة مفتاح WEP الذي له تحديدًا 5أو تحديدًا 13حرفًا هجائيًّا عدييًا (ASCII). على سبيل المثال، إذا أدخلت 5حروف، يمكنك إدخال إما ABCDE أو 12345. أو، إذا ادخلت 13حرفًا، يمكنك أن تدخل ABCDEF1234567

ويمكنك، بدلاً من ذلك، استخدام حروف HEX (سداسي عشر) لمفتاح WEP. يجب أن ينكوّن مفتاح HEX WEP من 10 حروف لـ bit 40 من التشفير ، أو 26 حرقًا لـ bit 128 من التشفير . للحصول على مصطلحات التعريف الخاصة بـASCII وHEX، أنظر الى المصطلحات.

- ب في مربّع Confirm network key(تأكيد مفتاح الشبكة)، قم بطباعة نفس مفتاح WEP الذي طبعته في الخطوة السابقة.
  - ة قم بكتابة مفتاح WEPكما طبعته تمامًا، بما في ذلك الحروف الكبيرة والحروف الصغيرة. ملاحظة يتوجّب عليك إدخال الحروف الكبيرة والحروف الصغيرة بالتحديد. إذا قمت بإدخال مفتاح WEP في HP all-in-oneبصورة غير صحيحة، سيفشل الاتصال اللاسلكي.
- ت قم بتحديد مربّع الاختيار لـ This is a computer-to-computer (ad hoc) network; فم بتحديد مربّع الاختيار لـ (لإغراض معيّنة) (هذه هي شبكة كمبيوتر (لإغراض معيّنة) (wireless access points are not used) الم يتمّ استخدام نقاط الوصول اللاسلكيّة).
  - ث أنقر فوق OK(موافق)، من أجل إغلاق نافذة Wireless network properties(خصانص الشبكة اللاسلكية)، ثمّ أنقر فوق OK(موافق) ثانية.
- ج أنقر فوق موافق (OK) ثانية من أجل إغلاق نافذة Wireless Network Properties Connection (اتصال خصانص الشبكة اللاسلكية).
- ۸ إذهب إلى HP all-in-one واستخدم Wireless Setup Wizard (معالج الإعداد اللاسلكي) لتوصيل -HP all ومعالج الأهب اللاسلكية. أنظر قم بالاتصال بالشبكة عن طريق استخدام Wireless Setup Wizard (معالج الإعداد اللاسلكي).

# بالنسبة لـ Mac OS X

يأتي HP all-in-one مكونًا مع وضع الشبكة يدعى hpsetup. ورغم هذا، نحن نوصي، من أجل الأمان والسرية، أن تقوم بإنشاء وضع جديد للشبكة على جهاز Macintosh. كما تم وصف ذلك هذا، ثم قم باستخدام Wireless Setup Wizard (معالج الإعداد اللاسلكي) للكشف عن الشبكة الجديدة (كما يتمّ وصف ذلك في الجزء التالي).

# لإنشاء وضع جديد للشبكة على جهاز Mac OS X

١ تأكد من أن AirPortموجود في وضع التشغيل.

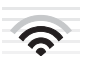

# رمز AirPort

لفحص هذا، أنقر فوق رمز Airport في الجزء اليميني العلوي من الشاشة. إذا كان **Turn Airport On (تشغيل Airport)** متوفرًا، قم بتحديده لتشغيل AirPort. إذا لم يكن رمز AirPort موجودًا، قم بما يلي:

- على شاشة Network Preferences(**تفضيلات الشبكة**)، قم بتحديد Airport Panel(**لوحة** Airport).
- وَ قَم بتمكين Allow the computer to create networks(اسمح للكمبيوتر في بناء شبكات).
- ا قم بتمكين Show Airport status in menu bar(إظهار حالة Airportفي شريط القائمة).
  - ۲ أنقر فوق رمز AirPort.
  - ۳ قم بتحدید ...Create Network (انشاء شبکة...).
- ٤ في مربع الحوار Computer to Computer) (الكمبيوتر إلى الكمبيوتر) أنقر فوق مربّع Name(الاسم) وادخل اسم شبكة جديدًا. يمكنك طباعة، على سبيل المثال، الاسم Mynetwork (أو شيء ذي معنى، مثل الحروف الأولى من اسمك). ملاحظة لاحظ أن الحرف Mفي SSIDهو حرف كبير، وباقي الحروف حروف صغيرة. من المهم أن نتنكر هذا في حال أردت إدخال SSIDلاحقًا على Wireless Setup Wizard(معالج الإعداد
  - اللاسلكي).
    - ٥ في مربّع Channel (القناة) قم باستخدام الإعدادات Automatic (التلقانية) الإفتر اضية.
      - ٦ انقر فوق Show Options (خيار الشبكة).
      - ۷ لتمكين تشفير الأمان، قم بتحديد مربّع الاختيار Encryption(التشفير).
- ٨ في مربّع Password (كلمة السرّ)، قم بطباعة كلمة المرور التي لها تحديدًا 5أو تحديدًا 13حرفًا هجانيًّا عدديًا (ASCII). على سبيل المثل، إذا أدخلت 5حروف، يمكنك إدخال إما ABCDE أو 12345 أو، إذا ادخلت 13حرفًا، يمكنك أن تدخل ABCDEF1234567 ويمكنك، بدلاً من ذلك، استخدام حروف HEX (سداسي عشر) لكلمة المرور . يجب أن يتكوّن مفتاح المرور HEX من 10 حروف لـbit 40 من التشفير ، أو 26 حرفًا لـ bit 128 من التشفير . للحصول على مصطلحات التعريف الخاصة بـASCII و HEX، أنظر الى المصطلحات.
  - ٩ قم بطباعة كلمة المرور نفسها في مربع Confirm(التأكيد).
  - مفتاح (مفتاح WEP المرور، التي تُدعى في HP all-in-one **WEP key (مفتاح WEP).** إنك ستحتاج إلى مفتاح الم منتاح المعتاد اللاسلكي). (معالج الإعداد اللاسلكي).
    - ۱۱ انقر فوق **OK**(موافق).
- HP all-in-one إذهب إلى HP all-in-one واستخدم Wireless Setup Wizard (معالج الإعداد اللاسلكي) لتوصيل -HP all معالج (معالج) المسلكية. أنظر قم بالاتصال بالشبكة عن طريق استخدام Wireless Setup Wizard (معالج) الإعداد اللاسلكي).

# قم بالاتصال بالشبكة عن طريق استخدام Wireless Setup Wizard (معالج الإعداد اللاسلكي)

- ١ على لوحة التحكم الخاصة بـ HP all-in-one، اضغط على الزر Setup (إعداد).
- ٢ إضعفط على الزر 8، ثم أضعفط على الزر 4. يعرض هذا قائمة Network (الشبكة) ثم يحدد Wireless Setup Wizard (معالج الإعداد اللاسلكي). يبحث معالج الإعداد عن شبكات متوفرة، ثم يعرض قائمة بأسماء الشبكات التي تم الكشف عنها (SSIDs).
  - ٣ قم بالبحث عن اسم الشبكة الذي أنشأته على الكمبيوتر (مثلاً، Mynetwork), على شاشة الرسوم الملوّنة.
    - ٤ قم باستخدام مفتاح الأسهم لتحديد اسم الشبكة، ثم اضغط على OK (موافق).
- إذا وجدت اسم الشبكة وقمت بتحديده، توجّه إلى الخطوة 5. لكن، إذا كنت لا ترى اسم الشبكة في القائمة، قم بما يلي: أُ ِ قَم يتحديد SSID) (إبر 5 المعالي) (ابر 5 اسم الشبكة (SSID))
  - قم بتحديد Enter a New Network Name (SSID) (أدرج اسم الشبكة (SSID)). تظهر لوحة المفاتيح المرنيّة.
- وَ قم بابدخال SSID. قم باستخدام أزرار الأسهم الموجودة على HP all-in-oneلوحة التحدّم لتحديد حرف أو رقم على لوحة المفاتيح المرئية، ثمّ اضغط على OK(موافق)لتحديده.

لمزيد من المعلومات حول استخدام لوحة المفاتيح المرئية، انظر دليل المستخدم المطبوع المزود مع اللجهاز HP all-in-one.

قم بتوصيل شبكة لاسلكيّة بدون نقطة وصول

- ملاحظة يجب عليك إدخال الحروف الكبيرة (الحروف الإستهلالية) والحروف الصغيرة **بالتحديد**. بخلاف ذلك، سيفشل الاتصال اللاسلكي.
  - إ عند الانتهاء من إدخال SSID الجديد، قم باستخدام أزرار السهم لتحديد Done(تم) على لوحة المفاتيح المرئية، ثم اضغط على OK(موافق).
    - ى اضغط على 2لتحديد وضع ad hoc(حالة معينة).
- ا اضغط على 2لتحديد Yes, my network uses WEP encryption (نعم، تستخدم شبكتي تشفير (WEP) وقم بعرض لوحة المفاتيح المرئية.

إذا كنت لا تريد استخدام تشفير WEP، اضغط على 1 لتحديد No, my network does not use (تأكيد encryption (لا، لا تستخدم شبكتي التشفير). عندما تظهر شاشة Confirm Settings (تأكيد الإعدادات)، اضغط على OK (موافق)، ثم انتقل إلى الخطوة 8.

قم بهذه الخطوة إذا كان لديك مفتاح WEPفقط. إذا لم يكم لديك مفتاح WEP إنتقل إلى الخطوة 8.) أدخل مفتاح
 WEP. قم باستخدام أزرار الأسهم لتحديد حرف أو رقم على لوحة المفاتيح المرئيّة، ثمّ اضغط على OK(موافق)
 لتحديده.

ملاحظة يجب عليك إدخال الحروف الكبيرة (الحروف الإستهلالية) والحروف الصغيرة **بالتحديد**. بخلاف ذلك، سيفشل الاتصال اللاسلكي.

إذا ظهرت رسالة تقيد بأنك أدخلت مفتاح WEP غير صالح، قم بفحص المفتاح الذي قمت بتدوينه لشبكتك الجديدة، ثم قم بإعادة إدخال مفتاح WEP.

- ٦ عند الانتهاء من إدخال مفتاح WEP، قم باستخدام أزرار الأسهم لتحديد Done(تم) على لوحة المفاتيح المرئية، ثم اضغط على OK(موافق).
- ٧ إضغط على OK (موافق) للتأكيد.
   سيحاول HP all-in-one الاتصال SSID. في حال فشل الاتصال، قم باتباع التعليمات لتصحيح مفتاح WEP، ثم حاول ثانية.
- ٨ عندما يتصل HP all-in-oneبنجاح بالشبكة، قم بالانتقال إلى جهاز الكمبيوتر لتثبيت البرنامج. أنظر قم بتثبيت البرنامج.

ملاحظة إذا واجهنك أيّ مشكلة، الرجاء انظر إستكشاف أخطاء الشبكة وإصلاحها.

# الاتصال بو اسطة كبل إيثرنت

قم باستخدام هذا الفصل لتوصيل HP all-in-one بموجّه، مقسّم، أو نقطة توصيل باستخدام كابل ايثرنت.

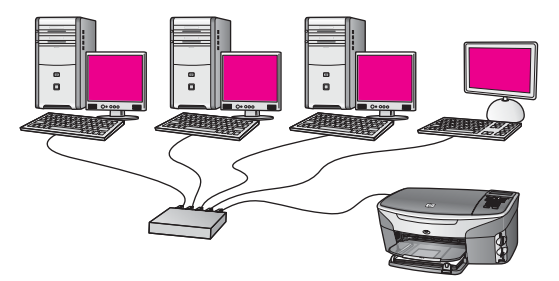

الأفكار حول كيفيّة إعداد شبكة سلكيّة، أنظر قم باختيار شبكة إيثرنت موصى بها.

ملاحظة من أجل الحصول على مصطلحات التعريف، أنظر المصطلحات.

لتوصيل HP all-in-one بالكمبيوتر، أنظر أوَّلا إلى الجزء التالي للأشياء التي ستحتاج إليها. عند انتهائك من توصيل HP all-in-one، ستحتاج إلى نتبيت البرنامج كما تمّ وصف ذلك في قم بتثبيت البرنامج.

# ما تحتاج إليه

- شبكة الإيثرنت العاملة التي تشتمل على موجّه، مقسّم، أو نقطة وصول لاسلكية مع منافذ إيثرنت.
- كبل إيثرنت CAT-5. إذا كان طول كابل الإيثرنت المقدّم غير كافٍ لتكوين الشبّكة، فقد تحتاج إلى شراء كبل أطول.

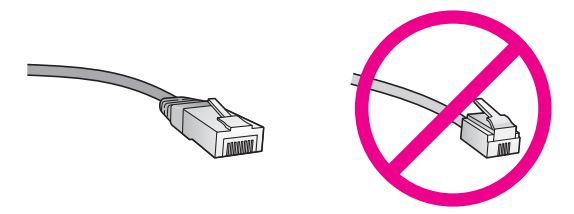

ور غم تشابه كبلات ايثرنت القياسية مع كبلات الهاتف القياسية إلا أنه لا يمكن أن يحل أحدهما مكان الآخر. يوجد عدد مختلف من الأسلاك في كل واحد، ولكل واحد موصل مختلف. إن موصل كابل الإيثرنت (يسمّى أيضًا موصل RJ-45) أعرض وأسمكَ وله، دائمًا، 8 نقاط تلامس في طرفه. موصل الهاتف له ما بين نقطتي تلامس الى 6 نقاط.

- كمبيوتر سطح المكتب أو الكمبيوتر المحمول ذو إما اتصال سلكي أو لاسلكي مع الموجه أو مع نقطة الوصول.
   ملاحظة يدعم HP all-in-oneشبكة الإيثرنت ذات Mbps100وشبكة الإنترنت ذات Mbps100. إذا كنت مقدمًا على شراء بطاقة واجهة شبكة (NIC)، أو كنت قد الشتريتها، تأكد من أنها تستطيع العمل في كلتا السرعتين.
- وصول الإنترنت عريض النطاق مثل الكبل أو DSL (إذا كنت فقط تريد الوصول الى HP Instant Share مباشرة من الجهاز). لمزيد من المعلومات حول HP Instant Share، أنظر دليل المستخدم المطبوع المصاحب LP all-in-one.

# قم بتوصيل HP all-in-one الخاص بك

۱ قم بنزع المقبس الأصفر من خلف HP all-in-one.

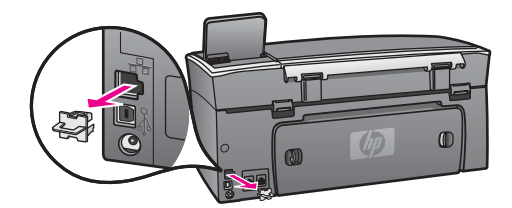

۲ قم بتوصيل كبل إيثرنت بمنفذ إيثرنت في الجزء الخلفي من HP all-in-one.

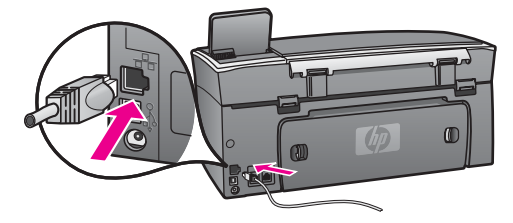

٣ قم بتوصيل الطرف الآخر من كبل الإيثرنت للمنفذ المتوفر في موجّه، مقسم، أو نقطة وصول الإيثرنت.

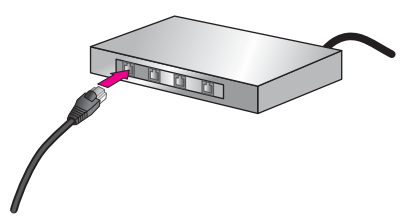

 ٤ بعد أن قمت بتوصيل HP all-in-one إلى الشبكة، إذهب إلى الكمبيوتر لتقوم بتثبيت البرنامج. أنظر قم بتثبيت البرنامج.

# ۷ قم بتثبیت البرنامج

قم باستخدام هذا الفصل لتثبيت برنامج HP all-in-one إما على كمبيوتر Windows أو على كمبيوتر Macintosh. لكن، قبل أن تثبّت البرنامج، تأكّد من أنَّك وصلت إلى HP all-in-one كما تمّ وصف ذلك في الفصول السابقة.

- ملاحظة ١ إذا كنت تتوي استخدام مفاتيح WEPهمتعددة، أو بروتوكو لات مصادقة متقدمة (EAP/802.1x و EAP) و EAP وطرق التشفير WPA؛ فاستخدم (Embedded Web Server) ملقم ويب المضمن لتكوين الإعدادات اللاسلكية قبل تثنيت البرنامج. لمزيد من المعلومات، انظر قم باستخدام Embedded Web Server(ملقم ويب المضمن).
  - ملاحظة ٢ إذا تم تكوين الكمبيوتر للاتصال بسلسلة من مشغلات الشبكة، تأكد من أنّ الكمبيوتر موصول حاليًا بهذه المشغلات قبل تثبيت البرنامج. خلافًا لذلك، قد يأخذ برنامج تثبيت HP all-in-oneأحد حروف المشغل المحجوز، ولن يكون بإمكانك الوصول إلى مشغل الشبكة ذلك على الكمبيوتر.

أنظر الإرشادات أدناه لكمبيوتر Windows أو كمبيوتر Macintosh.

# بالنسبة لـWindows

٥

التعليمات التالية موجهة إلى أجهزة الكمبيوتر التي تعمل بنظام Windows فقط.

ملاحظة يتراوح زمن التثبيت بين 20دقيقة و45دقيقة تبعًا لنظام التشغيل، ومقدار المساحة المتوفرة وسرعة المعالج في الكمبيوتر .

## لتثبيت برنامج HP all-in-one الخاص بك

- اخرج من كافة التطبيقات التي تعمل على الكمبيونز ، بما في ذلك جدار حماية XP الداخلي وأي جدار حماية آخر أو برنامج كشف الفيروس.
- قم بإدخال قرص Windowsالمدمج المزود مع HP all-in-one إلى مشغل CD-ROMفي الكمبيوتر. تظهر شاشة Welcome (الترحيب). ملاحظة Windows XPفقط: إذا لم تظهر شاشة البدء، أنقر نقرتين فوق جهاز الكمبيوتر (My Computer)
  - ، أنقر نقرتين فوق رمز CD-ROM، ثم نقرتين فوق setup.exe.
  - ٣ أنقر فوق التالي (Next)على شاشة التثبيت لفحص النظام وإعداده، ولتثبيت برامج التشغيل والأدوات الإضافية والبرنامج.
    - بعد عدد من الشاشات، تظهر شاشة Connection Type (نوع الاتصال).
- ٤ في شاشة Connection Type(من خلال الشبكة)، قم بتحديد Through the network (من خلال الشبكة)، ثم انقر Next (التالي).
  تم انقر Next (التالي).
  تظهر شاشة Searching (البحث) في الوقت الذي يبحث فيه بر امج Setup (إعداد) عن HP all-in-one في

لطهر سلمه Searching (مجلس) في توقف تدي يبحث فيه يراهيج Setup (بحدة) عن The an-in-one في الإنترنت.

- نأكَّد من صحّة وصف الطابعة على الشّائسَة Printer Found(**العثور على الطابعة)**. تظهر شاشة Printers Found (**العثور على طابعات)** عند العثور على أكثر من طابعة على الشبكة. قم بتحديد الجهاز التي تريد توصيله.
  - لرؤية إعدادات الجهاز على HP all-in-one الخاصّ بك:
    - إذهب الى لوحة التحكّم على الجهاز .
- وَ قم بتحديد View Network Settings(عرض إعدادات الشبكة) على قائمة Network(شبكة)، ثم قم بتحديد Display Summary(عرض الملخص).
- The Printer Not البرنامج غير قادر على HP all-in-one، أنظر تظهر شاشة Found (لم يعثر على الطابعة) أثناء التثبيت.
  - ٦ إذا كان وصف الجهاز صحيحًا، قم بتحديد Yes, install this printer (تعم, قم بتثبيت هذه الطابعة).

- ٧ وعند المطالبة؛ أعد تشغيل الكمبيوتر لإنهاء عملية التثبيت.
   بعد أن أتممت تثبيت البرنامج، يكون HP all-in-one حاضرًا للخدمة.
- ٨ إذهب إلى الكمبيوتر وقم بطباعة ورقة اختبار لـHP all-in-oneلاختبار اتصال الشبكة. لمزيد من المعلومات، أنظر دليل المستخدم المطبوع المزود مع HP all-in-one.

# بالنسبة لـ Macintosh

التعليمات التالية خاصة بأجهزة الكمبيوتر التي تعمل بنظام Macintosh فقط.

ملاحظة يتراوح زمن التثبيت بين 20دقيقة و45دقيقة تبعًا لنظام التشغيل، ومقدار المساحة المتوفرة وسرعة المعالج.

## لتثبيت برنامج HP all-in-one الخاص بك

- ١ قم بالخروج من جميع التطبيقات التي تعمل على الكمبيوتر.
- ۲ قم بإدخال قرص Macintosh المدمج االمزود مع HP all-in-one إلى مشغّل CD-ROMفى الكمبيوتر.
  - ۳ أنقر نقرًا مزدوجًا على رمز HP all-in-one المثبت (installer).

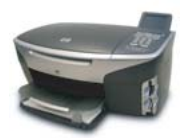

# رمز مثبت Macintosh

٤ قم بإدخال عبارة مرور المسؤول عن الشبكة المستخدمة للوصول إلى الكمبيوتر أو الشبكة على شاشة (المصادقة).

يبحث برنامج المثبت عن أجهزة HP all-in-one، ثم يقوم بإدر اجها في قائمة.

- ه قم بتحديد HP all-in-oneعلى Select Device(تحديد جهاز).
- ٦ قم بتتبع الإرشادات على الشاشة لاستكمال جميع خطوات التثنيت، بما في ذلك Setup Assistant(مساعد الإعداد). بعد أن أتممت تثبيت البرنامج، يكون HP all-in-one حاضرًا للخدمة.
  - ٧ إذهب إلى الكمبيوتر وقم بطباعة ورقة اختبار لـHP all-in-oneلاختبار اتصال الشبكة. لمزيد من المعلومات،
     أنظر دليل المستخدم المطبوع المزود مع الجهاز .

# ۸ إدارة الشبكة الخاصة بك

يصف الفصل كيفية استخدام أدوات الشبكة على لوحة التحكّم الخاصة بالجهاز Embedded Web Server (وملقم ويب المضمّن). تمكنك هذه الإدوات من رؤية إعدادات الشبكة وتحريرها، وإضافة تأمين متقدم للشبكة.

# قم باستخدام لوحة التحكم لـHP all-in-one

لوحة التحدّم الخاصة بـHP all-in-one تمكنك من أداء العديد من مهام إدارة الشبكة، بما في ذلك عرض إعدادات الشبكة، استعادة افتر اضيات الشبكة، وبدء وإيقاف تشغيل الراديو اللاسلكي، وتغيير إعدادات الشبكة.

# عرض إعدادات الشبكة

يمكنك عرض ملخص لإعدادات الشبكة على لوحة تحكّم الجهاز . أو يمكنك طباعة صفحة تكوين مفصلة أكثر .

# عرض ملخص الشبكة .

قم باختيار ما إذا كنت تريد عرض ملخص شبكة أو طباعة تقرير مفصل.

# لعرض ملخص الشبكة

- ا على لوحة التحكم الخاصة بـHP all-in-one، إضغط على زر Setup(إعداد).
- ٢ إضغط على الزر 8، ثمّ اضعط على الزر 1. يعرض هذا Network Menu (قائمة الشبكة) ثم يحدد View Network Settings (عرض إعدادات الشبكة ).
  - ۳ إضغط على 2.

يعرض هذا ملخص إعدادات الشبكة.

# طباعة وعرض صفحة تكوين الشبكة

تدرج Network Configuration Page (صفحة تكوين الشبكة) جميع الإعدادات الهامة مثل عناوين IP، سرعة الوصلة، DNS، ي DNS، و DNS-SD.

## لطباعة صفحة أعداد الشبكة

- ا على لوحة التحمّم الخاصة بـHP all-in-one، إضغط على زر Setup(إعداد).
- ٢ إضغط على الزر 8، ثم أضغط على الزر 1. يعرض هذا Network Menu (قائمة الشبكة) ثم يحدد View Network Settings (عرض إعدادات الشبكة ).
  - ۳ إضغط على 1.

يطبع هذا صفحة تكوين الشبكة.

لتحديد العناصر على التكوين، أنظر الى تعريفات صفحة التكوين.

# إستعادة افتراضيات الشبكة

يمكنك إعادة ضبط شبكة HP all-in-one إلى افتر اضيات المصنع إذا كان ذلك ضروريًا.

ملاحظة سيقوم هذا بمسح جميع معلومات الإعداد التي كنت قد أدخلتها. لاستعادة هذه المعلومات، ستحتاج إلى استخدام (معالج الإعداد اللاسلكي) ثانية.

## لاعادة الضبط إلى افتر اضيات المصنع

- على لوحة التحمّم الخاصة بـHP all-in-one، إضغط على زر Setup(إعداد).
  - ۲ إاضغط على الزر 8، ثم اضغط على الزر 2.

يعرض هذا Network Menu (قائمة الشبكة) ثم يحدّد View Network Settings (عرض إعدادات الشبكة ).

۳ إضبغط على OK (موافق) للتأكيد.

#### قم بتشغيل الإرسال اللاسلكى ثم قم بإيقافه

الإرسال اللاسلكي في وضع تشغيل بشكل افتراضي، كما يشير الضوء الأزرق على الجهة الأمامية من HP all-in-one. كي تبقى متصلاً بالشبكة، يجب أن يبقى الإرسال في وضع التشغيل. ولكن، أذا كان HP all-in-one غير متصل بالشبكة ويوجد لديك وحدك اتصال USB، لن يتمّ استخدام الإرسال. يجب عليك، في مثل في هذه الحالة، إيقاف تشغيل الإرسال.

من أجل تشغيل إرسال الشبكة اللاسلكية

- ۱ على لوحة التحكم الخاصة بـ HP all-in-one، إضغط على زر Setup (إعداد).
  - ٢ اضغط على 8, اضغط على 5، ثم اضغط على 1.

من أجل إيقاف تشغيل إرسال الشبكة اللاسلكية

- ١ على لوحة التحكم الخاصة بـ HP all-in-one، إضغط على زر Setup (إعداد).
  - ٢ اضغط على 8, اضغط على 5، ثم اضغط على 2.

إعدادات متقدمة للشبكة

يمكنك خيار Advanced Setup (الإعداد المتقدم) من تغيير سرعة الوصلة، وإعدادات IP، وأمن بطاقة الذاكرة.

ملاحظة يجب عليك ألا تغير هذه الإعدادات إلا إذا كنت مستخدمًا متقدمًا.

#### ضبط سرعة الوصلة

يمكنك تغيير سرعة بث البيانات عبر الشبكة. الخيار الافتراضي هو Automatic (تلقائي).

#### لضبط سرعة الوصلة

- ١ على لوحة التحمّ الخاصة بـ HP all-in-one، إضغط على زر Setup (إعداد).
- ۲ إضغط على الزر 8، ثم أضغط على الزر 3. يعرض هذا قائمة Network (الذاكرة) ثم يحدد Advanced Setup (إعداد متقدم).
  - ۳ اضغط التحديد Change Link Speed(تغيير سرعة الوصلة).
    - ٤ إضبغط على الرقم الموجود إلى جانب سرعة الوصلة:
      - Automatic .1 (تلقائي)
        - Full-10.2 -
        - Half-10.3 -
        - Full-100 .4 –
        - Half-100 .5 –

#### قم بتغيير إعدادات IP

الخبار الافتراضي لإعدادات IP هو Automatic (تلقائي). لكن، يمكنك تغيير عنوان IP، قناع الشبكة الفرعية، أو المدخل الإفتراضي يدويًا، إذا كانت هنالك حاجة لذلك. لرؤية عنوان IP وقناع الشبكة الفرعية الخاصين بـ-HP all-in one، قم بطباعة صفحة تكوين الشبكة من HP all-in-one (أنظر طباعة و عرض صفحة تكوين الشبكة). للحصول على وصف للعناصر الموجودة على صفحة التكوين، بما في ذلك عنوان IP وقناع الشبكة الفرعية، أنظر تعريفات صفحة التكوين.

#### لتغيير إعدادات IP

۱ على لوحة التحمّ الخاصة بـBP all-in-one، إضغط على زر Setup (إعداد).

- ٢ الضغط على الزر 8، ثم أضغط على الزر 3. يعرض هذا قائمة Network (الذاكرة) ثم يحدّد Advanced Setup (إعداد متقدم).
  - ۳ اضغط 2لتحديد P Settings (إعدادات IP).
  - ٤ إضغط على الرقم الموجود إلى جانب إعداد IP:
    - IP Address .1 -
  - Subnet Mask .2 (قناع الشبكة الفرعية)
  - Default Gateway .3 مدخل الافتراضية)
  - قم بإدخال التغيير ات، ثم اضغط OK (موافق) عند الانتهاء.

# قم بتغيير أمان بطاقة الذاكرة

يمكنك خيار Memory Card Security (أمان بطاقة الذاكرة) الواقع على قائمة Advanced Setup (الإعداد المتقدم) من ضبط HP all-in-one بحيث لا تتشارك ببيانات بطاقة الذاكرة مع الكمبيوتر على الشبكة اللاسلكية. لكن، نحن لا نوصي بطريقة الأمان هذه لبطاقة الذاكرة لأنها تمنعك من الوصول إلى الكمبيوتر. كذلك لا تعمل هذه الخاصية على شبكة إيثرنت. يمكن لجميع أجهزة الكمبيوتر الموجودة على شبكة الإيثرنت من وصول بطاقة الذاكرة في -HP all-in one متصل بالشبكة.

إذا كنت تريد أمانًا لبطاقة الذاكرة، نحن نوصي باستخدام أمان WEP أو WPA-PSK على الشبكة. لمزيد من المعلومات حول أمان بطاقة الذاكرة، أنظر دليل المستخدم المطبوع المزود مع HP all-in-one. للمزيد من المعلومات حول إعداد الشبكة اللاسلكية عن طريق استخدام الأمان، أنظر اتصال بشبكة لاسلكيّة بو اسطة نقطة وصول وقم بتوصيل شبكة لاسلكيّة بدون نقطة وصول. أنظر أيضاً قم بإضافة الأمان إلى الشبكة.

# قم باستخدام Embedded Web Server (ملقم ويب المضمّن)

أفضل طريقة لإدارة الإعدادات العامة للشبكة بالنسبة لـHP all-in-one هي من خلال لوحة التحكم التابعة لـHP all-in-one. لكن، للمزيد من الإعدادات المتقدّمة يمكنك استخدام Embedded Web Server (EWS) (ملقّم ويب المضمّن). يمكن، عند فتح متصقح الويب، مر اقبة حالة الطباعة أو تكوين معلمات HP all-in-one (ملقّم ويب الوصول إلى HP all-in-one. للمزيد من المعلومات حول هذه الخصائص والخصائص الأخرى المتوفرة على EWS، أنظر إلى التعليمات التي تظهر على الشاشة داخل Web Server (فده الخصائص والخصائص الأخرى المتوفرة على EWS، تعليمات Server (لما مويب المعلومات حول هذه الخصائص والخصائص الأخرى المتوفرة على EWS، أنظر إلى التعليمات التي تظهر على الشاشة داخل Web Server (ملقم ويب المضمّن). للوصول إلى تعليمات Server (ملقم ويب المضمن)، قم بفتح Server (ملقم ويب المضمّن)، قم بفتح Embedded Web Server (ملقم ويب المضمن) كما تمّ وصفه أدناه، ثم أنقر فوق علامة التبويب الموام (التعليمات) تحت الوصلة للمزليل. فرى على Server (ملقم ويب المضمن)، قم بفتح Server (ملقم ويب المضمّن)، قم بفتح Embedded Web Server (ملقم ويب أم

# وصول Embedded Web Serve (ملقم ويب المضمن)

# لوصول Embedded Web Server(ملقم ويب المضمن)

- ا على لوحة التحمّم الخاصة بـ HP all-in-one، إضغط على زر Setup (إعداد).
- ٢ اضغط على 8, اضغط على 5، ثم اضغط على 1. يطبع هذا صفحة تكوين HP all-in-one، بما في ذلك عنوان IP. ستستخدم عنوان IP في الخطوة التالية.
- ٣ في مُربَّع Address(العنوان) في مستعرض ويب، قم بإدخال عنوان ١٩التابع لـHP all-in-one، كما هو مبين على صفحة تكوين الشبكة. على سبيل المثال، 195.168.05.//195.168.05. تظهر صفحة تكوين الشبكة. على سبيل المثال، http://195.168.05. (ملقم ويب المضمن) معلومات Embedded Web Serve (ملقم ويب المضمن) معلومات جهاز HO all-in-one (ملقم الوكيل في المستعرض، قد تحتاج إلى تعطيله للوصول إلى Embedded Web ملاحظة إذا كنت تستخدم الملقم الوكيل في المستعرض، قد تحتاج إلى تعطيله للوصول إلى Embedded Web
  - Serve(ملقم ويب المضمّن).
- ٤ إذا كانت هنالك حاجة لتغيير اللغة المعروضة في Embedded Web Serve(ملقم ويب المضمّن)، قم بما يلي:
  - أنقر فوق علامة التبويب Settings(الإعدادات).
  - و أنقر فوق Select Language(تحديد اللغة) في قائمة التنقل التابعة لـSettings(الإعدادات).
    - إ في قائمة Select Language(تحديد اللغة)، أنقر فوق اللغة المناسبة.

- ئ أنقر فوق Apply(تطبيق).
- انقر فوق علامة النبويب Home(المنزل) للوصول إلى معلومات حول الجهاز والشبكة, أو انقر فوق علامة النبويب Networking(شبكة) للوصول إلى المزيد من المعلومات حول الشبكة أو لتعديل معلومات الشبكة.

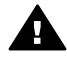

تنبيهه كن حذرًا جدًا عند تغيير إعدادات الشبكة اللاسلكية التابعة لملقم الطباعة، من الممكن أن تفقد اتصال الشبكة. فإذا فقد اتصال الشبكة, يجب استخدام الإعدادات الجديدة لإعادة الأتصال. إذا فقد ملقم الطباعة الاتصال بالشبكة؛ فيجب استعادة الضبط الافتر اضى للمصنع وإعادة تثبيت البرنامج.

ملاحظة لا تقم بتعطيل TCP/IP(برتوكول التحكم في النقل / برتوكول الإنترنت) على جهاز الكومبيوتر. حيث يجب أن يكون موجودًا للاتصال Embedded Web Server(بملقم ويب المضمن).

# قم بإضافة الأمان إلى الشبكة

كما الأمر مع الشبكات الأخرى، يتركز أمان الشبكات اللاسلكية المحلية (WLANs) في الوصول إلى التحكّم والسّرية. ويشمل أمان الشبكات اللاسلكية التقليدية استخدام Service Set Identifiers (معرّفات وحدة الخدمة) (SSID) ومصادقة المفتاح المفتوحة أو المشتركة ومفاتيح، Wired Equivalent Privacy (WEP) (خصوصيّة المعادل السلكي) الثابتة ومصادقة (MAC) Media Access Control (التحكّم في الوصول إلى الوسائط) الإختيارية. وتوفر هذه التوليفة مستوى أساسيًا من التحكّم في الوصول والسرية.

إذا كنت تستخدم نقطة وصول، يمكنك أيضًا توظيف أشكال منقدّمة من المصادقة والتشفير على WLAN، مثل وضع -Pre Shared Key (المفتاح المشترك مسبقًا) التابع لـWi-Fi Protected Access (WPA-PSK). من أجل الحصول على أيّ من مصطلحات التعريف، أنظر المصطلحات.

لحماية الشبكة اللاسلكية, تتصحك شركة HP بشدة بتنفيذ نظام حماية لاسلكي (إما WEP أو WWA) أنثناء الإعداد, وباستخدام برنامج مكافحة الفيروسات للحماية من فيروسات الكمبيوتر, وباتباع قوانين الحماية الأساسية مثل ضبط كلمات المرور قوية كما تُوصى بعدم فتح مرفقات البريد غير المعروفة. كما أن مكونات الشبكة الأخرى مثل جدر ان الحماية وأنظمة الكشف عن التطفل والشبكات المجزّاة يجب أن تؤخذ هي الأخرى في الحسبان كجز م من تصميم الشبكة.

ملاحظة إذا قرّرت أن تزيد المصادقة والتشفير إلى الشبكة بعد تثبيت HP all-in-one، قم بتغيير الإعدادات في القبل تغييرها في أي جهاز آخر على الشبكة.

#### لإضافة أمان WPA-PSK

ملاحظة استفقد الاتصال في HP all-in-oneحتى يتمّ تطبيق إعدادات التشفير /المصادقة في بقية الأجهزة على الشبكة.

- ا قم بالخروج من جميع التطبيقات التي تعمل على الكمبيوتر . في كمبيوتر Windows، يشمل هذا أيّ جدار حماية أو برنامج كشف الفيروس.
  - ۲ قم بإعداد WPA-PSKعلى نقطة وصول لاسلكية، موجّه، أو مدخل.
  - ۳ قم بإعداد WPA-PSKعلى أيّ كمبيوتر لاسلكى موجود على نفس الشبكة اللاسلكية.
  - ٤ قم بفتح Embedded Web Server(ملقم ويب المضمّن)، كما تمّ وصف ذلك في وصول Embedded (ملقم ويب المضمّن).
    - أنقر فوق علامة التبويب Networking (الاتصال بالشبكة).
       تظهر صفحة Device (الجهاز).
- ٦ في قائمة النتقل الخاصة بـ Connections(اتصلات)، قم باختيار (802.11) Wireless (لاسلكية 802.11).
  - ۷ انقر فوق Start Wizard(بدء المعالج). تظهر صفحة Wireless Network Name (اسم الشبكة اللاسلكية).
  - ٨ قم بنقر اسم الشبكة (SSID) من قائمة الشبكات التي تم الكشف عنها أو أدخل اسم الشبكة اللاسلكية الجديدة.
    - ۹ انقر Next (التالي).
    - انقر فوق Infrastructure(بنية تحتية)، ثم انقر فوق Next(التالمي). تظهر الصفحة Wireless Authentication (المصادقة اللاسلكية).
  - اا أنقر فوق WPA-PSK، ثم أدخل WPA Password (كلمة المرور WPA) (من 8إلى 63حرقًا من حيث الطول بما في ذلك المسافات) التي سوف يستخدمها البرنامج لإنشاء مفتاح مشترك مسبقًا.
    - ١٢ انقر Next(التالي).

تظهر صفحة مراجعة التكوين.

- ۱۳ تحقق من صحة المعلومات ثم انقر فوق Finish (إنهاء).
- ١٤ قم بتكوين HP all-in-oneعلى أنظمة مصادقة وتأمين متقدّمة، كما هو مناسب.

لإضافة تشفير WEP

ملاحظة استفقد الاتصال في HP all-in-oneحتى يتمّ تطبيق إعدادات التشفير /المصادقة في بقية الأجهزة على الشبكة.

- ۱ قم بإعداد WEPعلى نقطة وصول لاسلكية، مدخل، أو موجّه.
- ٢ قم بإعداد WEPعلى أي كمبيوتر لاسلكي موجود على نفس الشبكة اللاسلكية.
- Embedded Web Server (ملقم ويب المضمّن)، كما تمّ وصف ذلك في وصول Embedded (ملقم ويب المضمّن).
  - ٤ أنقر فوق علامة النبويب Networking (الاتصال بالشبكة). تظهر صفحة Device (الجهاز).
- ٥ في قائمة التقل الخاصة بـConnections(اتصلات)، قم باختيار (802.11) (لاسلكية 802.11).
  - ٦ انقر فوق Start Wizard (بدء المعالج). تظهر صفحة Wireless Network Name (اسم الشبكة اللاسلكية).
  - ٧ قم بنقر اسم الشبكة (SSID) من قائمة الشبكات التي تم الكشف عنها أو أدخل اسم الشبكة اللاسلكية الجديدة.
    - ۸ انقر Next (التالي).
    - ٩ أنقر فوق Infrastructure(بنية تحتية)، ثم انقر فوق Next(التالي). تظهر الصفحة Wireless Authentication (المصادقة اللاسلامية).
    - ۱۰ أنقر فوق Open/Shared System (نظام فتح/مشترك)، ثم انقر فوق Next (التالي).
      - ۱۱ أنقر فوق Encryption(تشفير)، ثم انقر فوق Next(التالي).
- تأكيد مفتاح (WEP Key في مربع WEP Key (مفتاح WEP) وفي مربّع Confirm WEP Key (مفتاح ۲۲) وفي مربّع (WEP).
  - ۱۳ انقر Next (التالي).
  - ١٤ تأكد من الإعدادات، ثم أنقر فوق Finish (إنهاء).

# إستكشاف أخطاء الشبكة وإصلاحها

يتضمّن هذا الجزء معلومات حول إستكشاف أخطاء الشبكة وإصلاحها بالنسبة لـHP all-in-one. هناك معلومات محدّدة خاصة بمواضيع التثبيت والتكوين.

بالنسبة للقضايا السلكية، أنظر إستكشاف الاخطاء لإعداد الشَّبِّكة السلكيَّة وإصلاحها.

بالنسبة لقضايا نظام الملف، أنظر إستكشاف أخطاء نظام ملفات إنترنت الشائعة وإصلاحها.

# إستكشاف أخطاء معالج الإعداد اللاسلكي وإصلاحها

يتناول هذا الجزء المشاكل التي قد تواجهها عند استخدام معالج الإعداد اللاسلكي. للمزيد من المعلومات حول إعداد الشبكة اللاسلكية واستكشاف الجهاز ، أنظر إستكشاف أخطاء إعداد الشبكة اللاسلكية وإصلاحها وإستكشاف الأخطاء وإصلاحها لاكتشاف لاسلكي.

رسالة الخطأ: تعذر الاتصال بالشبكة

السبب

الجهاز ليس في وضع التشغيل.

الحل

قم بتشغيل جهاز الشبكة، مثل نقطة الوصول لشبكة بنية تحتية، أو الكمبيوتر لشبكة ad hoc.

السبب

لا يستلم HP all-in-one أية إشارة.

#### الحل

قم بتقريب نقطة الوصول و HP all-in-one الواحد من الآخر . ثم قم بتشغيل معالج الإعداد اللاسلكي الخاص . بـ HP all-in-one ثانية. لمزيد من المعلومات، انظر فشل الإعداد.

> السبب اتدأد بارت DI SS ما من من من

لقد أدخلت SSID على نحو غير صحيح.

# الحل

قم بإدخال SSID بشكل صحيح. تذكّر أن SSID هي حساس لحالة الأحرف.

#### السبب

لقد أدخلت الوضع الخاطئ (ad hoc أو البنية التحتية) أو نوع أمان خاطئ.

الحل

أدخل الوضع الصحيح أو نوع أمان صحيح.

رسالة الخطأ: تعذر الاتصال بالشبكة. مصادقة غير معتمدة أو نوع تشفير غير معتمد.

السبيب

تم تكوين الشبكة بواسطة بروتوكول مصادقة لا يدعمه برنامج التثبيت.

الحل

قم باستخدام أحد أنواع البروتوكول المعتمدة المدرجة في Embedded Web Server (ملقّم ويب المضمّن). نتضمّن الأنواع **غير** المعتمدة: EAP-MD5 ,PEAP ,LEAP ,WPA2-TKIP ,WPA2-AES, EAP-MD5 ,ICLS أو TLS.

رسالة الخطأ: Invalid passkey(مفتاح مرور غير صالح).

السبب

لقد أدخلت مفتاح مرور WPA على نحو غير صحيح.

الحل

قم بإدخال مفتاح المرور الصحيح، متأكدًا من احتوائه على ما بين 8 و 63 حرقًا.

السبب

l don't know the WEP key, or what to enter for the WPA passkey (لا أعرف مفتاح). WEP، أو ماذا أدخل إلى مفتاح مرور (WEP).

الحل

أنظر الوثانق االمزودة بنقطة الوصول. The WEP key is stored within the access point (تم تخزين مفتاح WEP داخل نقطة الوصول). تستطيع عادةً أن تجد مفتاح WEP عن طريق تسجيل دخول لنقطة الوصول من خلال الكمبيوتر.

# أنت لا ترى SSID

السبب

لا تبثَّ نقطة الوصول اسم شبكتها (SSID)، أو أن نقطة الوصول خارج النطاق.

الحل

قم باستخدام خيار (SSID) Enter a New Network Name (أدخل اسم الشبكة (SSID)) في Wireless Setup Wizard (معالج الإعداد اللاسلكي) لمزيد من المعلومات، انظر قم بالاتصال بالشبكة. أنظر ، كذلك، إلى دليل المستخدم المزود مع نقطة الوصول وقم بفحص إعدادات نقطة الوصول.

السبب

الـSSID خارج نطاق الرؤية في أسفل القائمة.

الحل

إضغط على ▼ للانتقال إلى أسفل القائمة. إدخالات البنية التحتية مدرجة أو لأ، وad hoc آخرًا.

إستكشاف أخطاء إعداد الشبكة اللاسلكية وإصلاحها

قم باستخدام هذا القسم لإستكشاف أخطاء إعداد الشبكة اللاسلكية وإصلاحها.

لقد تسلَّمت System Requirements Error(خطأ متطلبات النظام): No TCP/IP(لا TCP/IP).

ستكشاف أخطاء الشبكة وإصلاحها

السيب

لم يتم تثبيت بطاقة الشبكة المحلية (LAN) (NIC) بالطريقة الصحيحة.

الحل

تأكّد من أنّه تمّ تثبيت بطاقة LAN بالشكل الصحيح وقم بالإعداد لـTCP/IP. أنظر الإرشادات االمُصاحبة لبطاقة LAN.

تظهر شاشة The Printer Not Found (لم يعثر على الطابعة) أثناء التثبيت

# السبب

فشل البرنامج في العثور على الشّبكة.

# الحل

قم باستخدام برنامج التثبيت لتحديد HP all-in-one بواسطة عنوان IP الخاص به كما يلي:

- ۱ على شاشة Printer Not Found (لم يعثر على الطابعة) (لاسلكي)، قم بالنقر فوق Next (التالي).
- ۲ على شاشة Connection Type(نوع الاتصال)، قم بتحديدWired Network(شبكة سلكية) (ليس لاسلكية).
- Specify a printer فحص اتصال الكابل)، قم بتحديد (فحص اتصال الكابل)، قم بتحديد Specify a printer (تحديد الطابعة بواسطة العنوان).
  - ٤ على لوحة التحكم الخاصة بـ HP all-in-one، إضغط على زر Setup (إعداد).
  - اضغط على 8, اضغط على 5، ثم اضغط على 1.
     يعرض هذا ملحص إعدادات شبكة HP all-in-one على شاشة الرسوم الملوّنة، بما في ذلك عنوان PI.
     ستستخدم عنوان PI في الخطوة التالية.
- ۲ على شاشة Specify Printer(تحديد الطابعة)، قم بتحديد IP Address(عنوان IP)، ثم أدخل عنوان IP all-in-one-IP.
  - ٧ استمر في النقر فوق Next(التالي) على الشاشات التالية. لا تقم بتحديد Change Settings(تغيير الاعداد) أو قم بتوصيل الكابل بالجهاز . سيتسبب هذا في فشل استكشاف الجهاز .

# لسبب

HP all-in-one ليس في وضع التشغيل.

# الحل

قم بتشغيل HP all-in-one.

# السيب

لا يوجد لديك اتصال شبكة فعّال.

# الحل

تأكّد من وجود اتصال شبكة نشط.

# لفحص اتصال الشبكة

- ١ قم بفحص مؤشر تشغيل الإرسال في غطاء HP all-in-oneلنرى إذا كان الإرسال في وضع التشغيل.
  - ٢ إذا كان مؤشر الإرسال في وضع إيقاف التشغيل، قم بما يلي:
  - أ على لوحة التحمّ الخاصة بـ HP all-in-one، إضغط على زر Setup (إعداد).
    - و اضىغط على 8, اضىغط على 5، ثم اضىغط على 1.

٣ إذا كان الإرسال في وضع التشغيل، أو أنه يتحول الى وضع التشغيل نتيجة للخطوة 2، اضغط على زر On وضع التشغيل) لوقف تشغيل HP all-in-one، ثم اضغط عليه ثانية لتشغيله. كذلك، قم بإيقاف تشغيل الطاقة على الموجة ثم أعد تشغيله ثانية.

#### السبب

يوجد تشويش على موجات الإرسال.

#### الحل

إذا كانت هنالك مسافة بعيدة بين الكمبيوتر وHP all-in-one، قم بتقريب الواحد من الأخر . حاول إخلاء المسار بين جهاز الكمبيوتر وملقم الطباعة (إذا كان ذلك ممكناً)، وحاول كذلك تقليل مصادر الموجات اللاسلكية المتداخلة. قد نتسبّب أجهزة مثل أفران المايكروويف والمواتف اللاسلكية، أيضاً، بتشويش في الإرسال.

تعذر تحديد اسم الشبكة أو التحقق منه أثناء التثبيت

السبب

كشف الإعداد إما عن شبكات متعدّدة، أو إنه لم يتمكّن من قراءة اسم شبكة الاتصال من نقطة الوصول أو التحقق منه.

الحل

قم بتحديد إسم شبكة جديد (SSID).

لتحديد إسم شبكة جديد، قم بواحدٍ مما يلي:

- أدخل SSID جديد في شاشة Select Network Name(تحديد اسم الشبكة). إذا اخترت الدخول الى (Communication Mode للاسلكية (اسم الشبكة)، كذلك قم بتحديد Communication Mode للاسلكية (اسم الشبكة)، كذلك قم بتحديد (وضع الاتصال) (لاغراض معينة أو البنية التحتية).
   ملاحظة إن إدخال SSIDهي حساس لحالة الأحرف، وقد يصل طولها إلى حوالي 32حرقا هجائيًا عدديًا، بما في ذلك المسافات. لا يمكن ترك Network Name (اسم الشبكة)، كانت الدغراض الي حوالي الى معانية العدينة العربة العربة الع
- قم بتحديد اسم شبكة قائمة من القائمة في شاشة Select Network Name(تحديد اسم الشبكة). يمكن إدراج حتى SSIDs 12. يتم الكشف عن الـSSIDs عندما يعمل مكون الشبكة الداخلي.

يفشل التحقق من نهاية التثبيت

السيب

قد لا تكون لديك مصادقة لاسلكية صحيحة أو تحديد نوع التشفير الصحيح. قد تقوم بإستخدام مصادقة أو نوع تشفير غير مدعمين.

الحل

قم بإضافة أمان التشفير إلى الشبكة. للحصول على المعلومات، أنظر قم بإضافة الأمان إلى الشبكة.

السبب

من الممكن أنه تم وضع SSID أو مفتاح WEP على نحو غير صحيح.

الحل

يمكنك استخدام إما Embedded Web Server (ملقم ويب المضمن) أو لوحة التحكم لتغيير SSID أو WEP.

لإستخدام لوحة التحكم

على لوحة التحمّم الخاصة بـ HP all-in-one، إضغط على زر Setup(إعداد).

- إاضغط على الزر 8، نُمّ اضغط على الزر 4. يعرض هذا قائمة Network (الشبكة) ثم يحدد Wireless Setup Wizard (معالج الإعداد اللاسلكي).
  - إضغط على ▼ لتحديد الشبكة، ثم اضغط على OK(موافق).
  - ٤ عندما يطلب منك ذلك، قم باستخدام لوحة المفاتيح المرئية لإدخال Network Name(اسم الشبكة) الجديد ومفتاح WEP
    - ه استكمال Wireless Setup Wizard (معالج الإعداد اللاسلكي).

# لاستخدام Embedded Web Server(ملقم ويب المضمن)

- بعد توصيل كابل إيثرنت، قم بطباعة صفحة تكوين شبكة الاتصال. للحصول على المعلومات، أنظر طباعة و عرض صفحة تكوين الشبكة.
- ٢ تأكد من مطابقة شبكة SSID ومفتاح WEP الذين يظهر ان على صفحة التكوين مع هذين المستخدمين على الشبكة اللاسلكية.
- ٣ إذا كان أحدهما صحيحًا أو كلاهما صحيحين، قم بإدخال إما URLأو عنوان Pاللجهاز من صفحة التكوين إلى مربّع Address(العنوان) في مستعرض ويب. على سبيل المثال، http://195.168.0.5. تظهر الصفحة الرئيسية لـEmbedded Web Server(ملقم الويب المضمن) لـHP all-in-one.
  - ٤ أنقر فوق علامة التبويب Networking(الاتصال بالشبكة).
  - م في قائمة التنقل الخاصة بـConnections(اتصلات)، أنقر فوق Wireless(لاسلكية).
    - ۲ انقر فوق Start Wizard (بدء المعالج).
  - Encryption ) قم بإدخال القيم الصحيحة في الإقسام المنلسبة (Network Name(اسم الشبكة) و Encryption (التشفير)).
    - ۸ أنقر فوق Apply(تطبيق).

# السبب

۲

٣

أنت تستخدم بروتوكول مصادقة غير مدعّم من قبل برنامج التثبيت.

# الحل

قم باستخدام أحد أنواع البروتوكول المعتمدة المدرجة في Embedded Web Server (ملقم ويب المضمّن). نتضمّن الأنواع **غير** المعتمدة: EAP-MD5,PEAP,LEAP,WPA2-TKIP,WPA2-AES, EAP-TTLS, أو EAP-TTLS.

# السيب

تستخدم الشبكة مفاتيح WEP متعددة، وقد قمت باستخدام المفتاح الخاطئ للإرسال.

# الحل

قم باختيار مفتاح WEP الصحيح مستخدمًا Embedded Web Server (ملقم ويب المضمّن). للحصول على المعلومات، أنظر قم بإضافة الأمان إلى الشبكة.

## فشل الإعداد

# السبب

لا يستلم HP all-in-one إشارة.

#### الفصل ٩

الحل

من أجل إنشاء إشارة جيدة بين HP all-in-one وبين نقطة وصول (البنية التحتية) أو كمبيوتر ما (لأغراض معينة) ، قد يتعيّن عليك التجريب قليلاً. على فرض أن الجهاز يعمل بالطريقة الصحيحة، حاول القيام بالأمور التالية بشكل منفصل أو بشكل مدمج:

- إذا كانت هذالك مسافة بعيدة بين الكمبيوتر أو نقطة الوصول و HP all-in-one، قم بتقريب الواحد من الآخر. كذلك كن على علم بأن HP all-in-one يبثّ إلى الأمام وإلى الخلف وإلى الأعلى. لذلك، لا تضع نقطة وصول تحت HP all-in-one مباشرة. إذا كان HP all-in-one موجودًا في الطابق الثاني من بيت ذي طابقين، ويجب عليك وضع نقطة الوصول في الطابق الأول، قم بوضع HP all-in-one ونقطة الوصول في الطرفين المتقابلين من البيت أو أبعد ما يمكن بقدر الإمكان.
- إذا كانت هنالك أشياء في مسار البث، قم بإز التها من المسار بين HP all-in-one وبين الكمبيوتر أو نقطة الوصول.
- إذا كانت أفران مايكروويف إو هواتف لاسلكية أو أجهزة أخرى تبثّ إشارات إرسال على مقربة، قم بإبعادها لتقليص تشويش الإرسال.

# إستكشاف الأخطاء وإصلاحها لاكتشاف لاسلكي

قم باستخدام هذا الجزء لإستكشاف الأخطاء وإصلاحها مع الشبكات اللاسلكية التي يوجد لديها نقطة وصول.

الكمبيوتر غير قادر على اكتشاف HP all-in-one

السبب

الكابلات ليست متصلة بشكل صحيح.

# الحل

قم بفحص الكابلات لضمان أنها متصلة بطريقة سليمة.

- أسلاك الطاقة LP all-in-one وللموجّه
- الأسلاك بين الموجّه وبين الكمبيوتر (إن وجد)
- الأسلاك من المودم وإليه أو اتصال HP all-in-one بالإنترنت (إذا وجد)

# ىيب

إتصال الشّبكة غير نشط.

# الحل

تحقق لمعرفة ما إذا كان اتصال الشبكة نشطأ أم لا.

# للتأكد من أنّ اتّصال الشّبكة نشط

- ١ قم بفحص ضوء تشغيل الإرسال في الجزء الأمامي من HP all-in-one. إذا كان الضوء أزرقَ حادًا، يكون عندها الإرسال اللاسلكي في وضع تشغيل. لا يشير هذا الضوء إلى ما إذا كان HP all-in-oneمتصلاً بالشبكة أم لا.
- ٢ إذا كان الإرسال اللاسلكي في وضع التشغيل، قم بفحص شاشة الرسوم الملونة لرؤية ما إذا كان رمز الشبكة اللاسلكية فعالا.

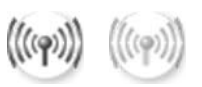

# رمز الشتبكة

يُظهر الرمز على اليسار شبكة لاسلكية نشطة. يُظهر الرمز على اليمين شبكة لاسلكية غير نشطة. إذا كان رمز الشبكة اللاسلكية غير نشط، تأكّد من أن جميع اتصالات الكابل آمنة. يشمل هذا الاتصالات من الكابل أو مودم DSL، المدخل، أو الموجّه.

- ٣ إذا كان HP all-in-oneمتصلاً بالشنبكة، قم بفحص قوّة الإشارات على رمز الشبكة اللاسلكية للتأكّد من وجود إشارة قوية.
- ٤ إذا كان ضوء الشبكة في وضع إيقاف التشغيل، قم بفحص اتصالات الكابل من HP all-in-one إلى المدخل أو إلى الموجّه للتأكد من أنّ الاتصالات ثابتة.
- إذا كانت الاتصالات آمن، اضغط على الزر On(تشغيل) لوقف تشغيل HP all-in-one، ثم اضغط عليه ثانية لبدء تشغيله. كذلك، قم بايقاف تشغيل الطاقة على الموجّه ثم أعد تشغيله ثانية.

# السبب

يمنع جدار الحامية HP all-in-oneمن الوصول إلى الكمبيوتر.

الفصل ٩

الحل

حاول تعطيل جدار الحامية مؤقمًا لتحديد ما إذا كان جدار الحامية يمنع HP all-in-one من الوصول إلى المعبيوتر. إذا كان جدار الحامية يمنع الوصول، قم بمنح إذن وصول HP all-in-one.

لا يستطيع HP all-in-one العثور على WLAN/نقطة الوصول (البنية التحتية)

السبب نقطة الوصول لا تنبث اسم شبكتها (SSID).

الحل

تحقق من أن نقطة الوصول تبث إسم الشبكة (SSID).

السبب

فشل الإعداد.

# الحل

قم بايقاف تشغيل نقطة الوصول، ثم قم بتشغيلها ثانية. ثم قم باز الة التثبيت وإعادة نثبيت برنامج HP all-in-one. لمزيد من المعلومات حول إز الة النثبيت وإعادة النثبيت، أنظر دليل المستخدم المطبوع المزود مع الجهاز -HP all in-one.

السبب

نقطة الوصول موجودة خارج النطاق.

# الحل

قم بتقريب نقطة الوصول و HP all-in-one الواحد من الآخر. ثم قم بإز الة التثبيت وإعادة تثبيت برنامج -HP all in-one.

لمزيد من المعلومات حول إزالة التثبيت وإعادة التثبيت، أنظر دليل المستخدم المطبوع المزود مع الجهاز -HP all in-one.

السبب

تحتاج برامج الوصول الثابتة إلى تحديث.

#### الحل

ابحث عن تحديثات للبر امج الثابتة لنقطة الوصول على موقع ويب البنية الأساسية. قم بتحديث البر امج المثبّتة على نقطة الوصول. ثم قم بإز الة التثبيت وإعادة تثبيت برنامج HP all-in-one.

لمزيد من المعلومات حول إزالة النتثبيت وإعادة النتثبيت، أنظر دليل المستخدم المطبوع المزود مع الجهاز -HP all in-one.

عند استخدام لوح التحكّم لإجراء مسح ضوني إلى كمبيوتر موجود على الشبكة، لا يستطيع HP all-in-oneالعثور على الكمبيوتر (البنية التحتية)

> السبب الشبكة اللاسلكية لا تعمل.

ستعشاف أخطاء الشبكة وإصلاحها

#### الحل

تَأكّد من أنّ نقطة الوصول في وضع التشغيل وأنّها تعمل بشكل صحيح. وتأكّد من أنّ الكمبيوتر يتصل مع نقطة الوصول.

#### السبب

HP all-in-one والكمبيوتر موجودان على شبكتين مختلفتين.

#### الحل

نأكد من أن HP all-in-one والكمبيوتر موجودان على نفس الشبكة من خلال التحقّق من أنّ لديهما نفس عنوان IP ونفس قناع الشبكة الفرعية. لرؤية عنوان IP وقناع الشبكة الفرعية الخاصين بـHP all-in-one، قم بطباعة صفحة نكوين الشبكة من HP all-in-one (أنظر طباعة وعرض صفحة نكوين الشبكة). للحصول على وصف للعناصر الموجودة على صفحة النكوين، بما في ذلك عنوان IP وقناع الشبكة الفرعية، أنظر تعريفات صفحة التكوين. لتغيير عنوان IP وقناع الشبكة الفرعية، أنظر إدارة الشبكة الداصة بك.

# السبب

إعدادات التشفير الموجودة على نقطة الوصول هي غير صحيحة.

#### الحل

تحقّق من إعدادات التشفير على نقطة الوصول. يجب استخدام نفس مفتاح التشفير ونفس الإعدادات في نقطة الوصول وفي HP all-in-one.

#### السيب

الوجهة التي تحاول الإرسال اليها بالمسح الضوئي لا تظهر في قائمة Scan To (المسح إلى).

#### الحل

يمكنك تحديد التطبيقات والوجهات الأخرى التي تظهر على قائمة Scan To (المسح إلى) باستخدامHP Image على الكمبيوتر.

# لا يستطيع HP all-in-one العثور على الكمبيوتر (ad hoc)

#### السبب

ليس لديك شبكة تعمل.

## الحل

تحقق من أنّ لديك شبكة لاسلكية عاملة لـad hoc باستخدام جهاز لاسلكي آخر.

## السبب

HP all-in-one ليس في وضع التشغيل.

## الحل

أنظر إلى شاشة الرسوم الملوَّنة على HP all-in-one. إذا كانت شاشة الرسوم الملوَّنة فارغة والضوء الواقع إلى جانب الزر On (تشغيل) غير مضاء، يكون HP all-in-one في وضع إيقاف التشغيل. تأكَّد من أنَّ سلك الطاقة متصل بشكل ثابت بـHP all-in-one وأنه متصل بمقبس الطاقة. إاضغط على الزر On (التشغيل) لإيقاف تشغيل. HP all-in-one.

#### السبب

HP all-in-one والكمبيوتر موجودان على شبكتين مختلفتين.

#### الحل

تأكّد من أن HP all-in-one والكمبيوتر موجودان على نفس الشبكة من خلال التحقّق من أنّ لديهما نفس عنوان IP ونفس قناع الشبكة الفرعية. لرؤية عنوان IP وقناع الشبكة الفرعية الخاصين بـHP all-in-one، قم بطباعة صفحة تكوين الشبكة من HP all-in-one (أنظر طباعة وعرض صفحة تكوين الشبكة). للحصول على وصف للعناصر الموجودة على صفحة التكوين، بما في ذلك عنوان IP وقناع الشبكة الفرعية، أنظر تعريفات صفحة التكوين. لتغيير عنوان IP وقناع الشبكة الفرعية، أنظر إدارة الشبكة الخاصة بك.

# السبب

إن المهايئ اللاسلكي للكمبيوتر لا يبتَّ اسم شبكته (SSID).

#### الحل

تحقق من أن نقطة الوصول تبث إسم الشبكة (SSID). قم بطباعة صفحة تكوين من HP all-in-one (أنظر طباعة وعرض صفحة تكوين الشبكة)، وتحقق من أن SSID الخاص بالمهايئ اللاسلكي يظهر على صفحة تكوين الشبكة. إذا كان المحول اللاسلكي لا يبث SSID الخاص به، أنظر المعلومات االمزودة مع الكمبيوتر.

# السبب

إعدادات التشفير غير صحيحة.

# الحل

تحقّق من إعدادات التشفير على نقطة الوصول. يجب استخدام نفس مفتاح التشفير ونفس الإعدادات في نقطة الوصول وفي HP all-in-one.

> المببب تحتاج البر امج الثابتة التابعة لمهايئ اللاسلكي إلى تحديث.

#### الحل

إبحث عن تحديثات للبر امج الثابتة التابعة لمهايئ اللاسلكي على موقع ويب المُصنّع، ثم قم بتحديث البر امج الثابتة.

#### السبب

فشل إعداد البرنامج الخاص بـHP all-in-one.

#### الحل

قم بإزالة التثبيت ثم قم بإعادة تثبيت برنامج HP all-in-one.

لمزيد من المعلومات حول إز الة التثبيت وإعادة النتبيت، أنظر دليل المستخدم المطبوع المزود مع الجهاز -HP all in-one.

# إستكشاف الاخطاء لإعداد الشبكة السلكية وإصلاحها

قم باستخدام هذا الجزء لإستكشاف الاخطاء لإعداد الشَّبكة السلكيَّة وإصلاحها.

الكمبيوتر غير قادر على اكتشاف HP all-in-one

السبب

الكابلات ليست متصلة بشكل صحيح.

#### الحل

قم بفحص الكابلات لضمان أنها متصلة بطريقة سليمة.

- أسلاك الطاقة LP all-in-one وللموجّه
  - الأسلاك بين الموجّه وبين الكمبيوتر
- الأسلاك من المودم وإليه أو اتصال HP all-in-one بالإنترنت (إذا وجد)

#### السبب

لم يتمّ إعداد بطاقة الشبكة المحليّة (LAN) (NIC) بالطريقة الصحيحة.

#### الحل

تأكّد من أنّه تمّ إعداد بطاقة LAN بشكل صحيح.

## لفحص بطاقة LANفي Windows XP

- ۱ أنقر بزر الماوس الأيمن فوق جهاز الكمبيوتر (My Computer).
- ۲ في مربّع الحوار System Properties(خصائص النظام)، أنقر فوق علامة التبويب الجهاز (Hardware).
  - ۳ أنقر فوق إدارة الأجهزة (Device Manager).
  - ٤ تأكد مكن أنّ البطاقة تظهر تحت Network Adapters (محولات الشبكة).
    - عُد إلى الوثائق المصاحبة للبطاقة.

#### السبب

لا يوجد لديك اتصال شبكة فعّال.

# الحل

تحقق لمعرفة ما إذا كان اتصال الشبكة نشطأ أم لا.

## للتأكد من أنّ اتّصال الشّبكة نشط

 تحقق لمعرفة ما إذا كان رمز الشبكة السلكية (في أسفل الجهة اليسرى) موجودًا على شاشة الرسم الملونة. إذا كان الرمز موجودًا، يكون HP all-in-oneمتصلاً بالشبكة. يُظهر الرمز على اليسار شبكة سلكية نشطة. يُظهر الرمز على اليمين شبكة سلكية غير نشطة.

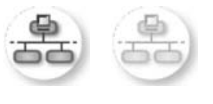

#### رمز شبكة سلكية

- ٢ إذا لم يكن رمز الشبكة السلكية موجودًا، قم بفحص اتصالات الكابل من HP all-in-one إلى المدخل أو إلى الموجّه للتأكد من أنّ الاتصالات آمنة.
  - ۳ تأكد من أن HP all-in-oneمتصل بالشبكة بو اسطة كابل إيثرنت CAT-5.
- ٤ قم بفحص ضوئي مؤشر الإيثرنت في أعلى وأسفل مقبس إثرنت RJ-45هي الجهة الخلفية من -HP all-in ion. تشير الأضواء إلى ما يلي:
- أ المصباح العلويّ: إذا كان هذا الضوء أخضر حادًا، يكون الجهاز متصلاً بالشبكة بشكل صحيح، ويكون قد تم إنشاء الإتصالات. إذا كان الضوء العلوي بوضع إيقاف التشغيل، هذا يعني أنه لا يوجد اتصال بالشبكة.
- وَ المصباح السفليّ: يومض هذا الضوء الأصفر عندما يتمّ إرسال البيانات أو تسلّمها بواسطة الجهاز عبر الشبكة.
  - اذا كانت الاتصالات آمنة، قم بايقاف تشغيل الطاقة ل-HP all-in-one، ثم أعد تشغيله ثانية. على لوحة التحكم التابعة ل-HP all-in-one، اضغط على الزر On(تشغيل) لوقف تشغيل HP all-in-one، ثم اضغط عليه ثانية لبدء تشغيله. كذلك، قم بايقاف تشغيل الطاقة على الموجّه ثم أعد تشغيله ثانية.

# لإنشاء اتصال شبكة نشط

- إذا لم يكن رمز الشبكة السلكية نشطا، قم بفحص اتصالات الكابل من HP all-in-one إلى المدخل أو إلى الموجّه للتأكد من أنّ الاتصالات ثابتة.
- ٢ إذا كانت الاتصالات آمن، اضغط على الزر On(تشغيل) لوقف تشغيل HP all-in-one، ثم اضغط عليه ثانية لبدء تشغيله. كذلك، قم بإيقاف تشغيل الطاقة على الموجّه ثم أعد تشغيله ثانية.

# لقد تسلّمت System Requirements Error(خطأ متطلبات النظام): No TCP/IP(لا TCP/IP)

## السبب

لم يتم تثبيت بطاقة الشبكة المحلية (LAN) (NIC) بالطريقة الصحيحة.

#### الحل

تأكّد من أنّه تمّ تثبيت بطاقة LAN بالشكل الصحيح وقم بالإعداد لـTCP/IP. أنظر الإرشادات االمُصاحبة لبطاقة LAN.

تظهر شاشة The Printer Not Found (لم يعثر على الطابعة) أثناء التثبيت

## السبب

HP all-in-one ليس في وضع التشغيل.

# الحل

أنظر إلى شاشة الرسوم الملوَّنة على HP all-in-one. لِذا كانت شاشة الرسوم الملوَّنة فارغة والضوء الواقع إلى جانب الزر On (تشغيل) غير مضاء، يكون HP all-in-one في وضع إيقاف التشغيل. تأكَّد من أنَّ سلك الطاقة متصل بشكل ثابت بـ HP all-in-one وأنه متصل بمقبس الطاقة. إاضغط على الزر On (التشغيل) لإيقاف تشغيل HP all-in-one.

#### السبب

لا يوجد لديك اتصال شبكة فعّال.

# ستكشاف أخطاء الشبكة وإصلاحها

## الحل

تأكَّد من وجود اتصال شبكة نشط. للمزيد من المعلومات، أنظر ليس لديك اتَّصال شبكة فعَّال.

#### السبب

الكابلات ليست متصلة بشكل صحيح.

## الحل

قم بفحص الكابلات لضمان أنها متصلة بطريقة سليمة.

- أسلاك الطاقة LP all-in-one وللموجّه
  - الأسلاك بين الموجّه وبين الكمبيوتر
- الأسلاك من المودم وإليه أو اتصال HP all-in-one بالإنترنت (إذا وجد)

إنني استخدم مودم كابل بدون موجّه وليس لديّ عناوين IP

# السبب

إذا كان لديك جهاز كمبيوتر مع مودم كابل، وشبكة محلية (LAN) منفصلة لأجهزة الكمبيوتر الأخرى، وبدون DHCP أو موجه، يجب عليك استخدام AutoIP لتخصيص عناوين IP لأجهزة الكمبيوتر الأخرى ولـ-HP all-in one.

الحل

للحصول على عنوان Pالجهاز الكمبيوتر ذي مودم بالكابل

→ يخصّص مزوّد خدمات الإنترنت (ISP) إما عنوان Pاثابت أو متحرك لجهاز الكمبيوتر ذي مودم بالكابل.

# لتخصيص عناوين Pالبقية أجهزة الكمبيوتر ول-HP all-in-one

قم باستخدام AutoIP لتخصيص عناوين البقية أجهزة الكمبيوتر وHP all-in-one. لا نقم بتخصيص
 عنوان الثابت.

# إستكشاف أخطاء نظام ملفات إنترنت الشائعة وإصلاحها

إن ملقم نظام ملفات الإنترنت الشائعة (CIFS) يوفر لحرف محرك الشبكة الوصول إلى بطاقة الذاكرة في -HP all-in. one. يجعلك هذا قراءة ملفات وكتابتها على الشبكة من بطاقة الذاكرة في HP all-in-one. يظهر ملقم CIFS على الكمبيوتر كمشغل شبكة. بالإضافة إلى قراءة وكتابة الملقات من بطاقة الذاكرة، يمكنك أيضاً إنشاء مجلدات وتخزين معلومات أخرى. قم باستخدام هذا الجزء لمعالجة تحديدات وأخطاء ملقم CIFS.

يستطيع المستخدمون الآخرون على الشبكة الوصول إلى بطاقة الذاكرة

السبب

هذا هو تحديد لملقم (Common Internet File System (CIFS) (نظام ملفات إنترنت الشائعة).

الحل

إن ملقم CIFS لا يدعم المصادقة. لكن، يمكنك زيادة بيانات الخصوصية على بطاقات الذاكرة. لمزيد من المعلومات حول زيادة أمن بطاقة الذاكرة، أنظر قم بتغيير أمان بطاقة الذاكرة ودليل المستخدم المطبوع المصاحب للجهاز HP all-in-one.

رسالة الخطأ: Cannot find the file or item(لا يمكن العثور على الملف أو العنصر). تأكّد من أنّ المسار واسم الملفّ صحيحان.

السبب إن ملقم CIFS غير نشط.

الحل

حاول أداء المهمة في وقت لاحق. كذلك قد تحتاج إلى إيقاف تشغيل أمن CIFS. لمزيد من المعلومات، انظر قم بتغيير أمان بطاقة الذاكرة.

## لا يمكن الوصول إلى ملقم CIFSفي Windows 98.

السيب

لا يمكنك الوصول إلى ملقم CIFS في Windows 98 إلا إذا قمت أوَّلاً بالتسجيل في الشبكة.

الحل

تأكَّد من أنَّك قمت بالتسجيل في الشبكة قبل محاولة الوصول إلى ملقم CIFS.

لأسماء الملقات حروف إجبارية

السبب

تعرض CIFS، أحيانًا، أسماء ملفات تم إنشاؤها من قبل تطبيقات أخرى مثل النصّ الإجباري.

الحل

قم بتغيير أسماء الملقّات إلى أسماء ذات معنى.

# تعريفات صفحة التكوين

يفسر هذا الملحق العناصر التي تظهر على صفحة تكوين الشبكة.

# أعدادات الشبكة العامة

يصف الجدول التالي إعدادات الشبكة العامة التي تظهر على صفحة تكوين الشبكة.

| معلمة                                             | الوصف                                                                                                    |
|---------------------------------------------------|----------------------------------------------------------------------------------------------------|
| حالة الشبكة                                       | حالة HP all-in-one:<br><ul> <li>استعداد الجهاز HP all-in-one مستعد لاستلام البيانات أو إرسالها.</li> <li>غير متصل: HP all-in-one غير متصل بالشبكة.</li> </ul>                                                                                                    |
| نوع اتصال فعّال                                   | وضع الشبكة بالنسبة لـHP all-in-one<br>• سلكية: HP all-in-one متصل بكابل ايثرنت في شبكة IEEE 802.3.<br>• لاسلكية: إن الجهاز HP all-in-one متصل لاسلكيا بشبكة IEEE 802.11b أو g.<br>• لاشيء: تعطل نوعي الاتصال بالشبكة.<br>ملاحظة نوع واحد فقط من الاتصال يكون نشطا في المرة الواحدة.                                                                                                    |
| URL                                               | الويب أو عنوان IP Embedded Web Server (ملقم الويب المضمن).<br>ملاحظة انت تحتاج أن تعرف URLهذا عندما تحاول الوصول الى Embedded Web Server<br>(ملقم الويب المضمن).                                                                                                    |
| Hardware<br>Address (MAC)<br>(عنوان الجهاز)       | عنوان (MAC) Media Access Contro (MAC) (التحكم في الوصول إلى الوسائط ) الذي يحدد -HP all<br>in-one تحديدًا فريدًا. هذا هو رقم تعريف فريد ذو 12 عددًا تم تخصيصه لجهاز الشبكة من أجل<br>التعريف. لن تحتوي قطعتا الجهاز على نفس عنوان MAC.<br>ملاحظة يطلب بعض مزودي خدمات الإنترنت (ISPs) أن تسجل عنوان MACالتابع لـNetwork<br>Card(بطاقة الشبكة) أو لـLAN Adapter(مهايئ LAN) الذي كان متصلا بالكابل أو بمودم<br>DSL |
| Firmware<br>Revision (مراجعة<br>البرامج المثبّتة) | تمثل مكون الشبكة الداخلي وكود مراجعة البرامج المثبّتة في الجهاز بينها مفصولين بشرطة وصل.<br>ملاحظة في حالة الاتصال طلبا للدعم الفني، قد يطلب منك ذكر كود مراجعة البرامج المثبّتة، وذلك<br>متوقف على نوع المشكلة التي تواجهها.                                                                                                    |
| Hostname                                          | يتم تخصيص إسم TCP/IP للجهاز من خلال تثبيت البرنامج. كضبط افتراضي، هذه هي الحروف التي<br>تبعتها HP بواسطة آخر 6 أرقام من عنوان MAC.                                                                                                    |
| عنوان IP                                          | ويعطي هذا العنوان تعريفاً فريداً للجهاز على الشبكة. يتم تخصيص عناوين IP ديناميكيًا من خلال<br>DHCP أو AutolP. يمكن أيضاً إعداد عنوان IP تابت, ولكن لا يوصى القيام بذلك.<br>ملاحظة سيمنع التخصيص اليدوي لعنوان IPغير الصالح خلال التثبيت مكونات الشبكة من رؤية<br>HP all-in-one.                                                                                                    |
| Subnet Mask<br>(قناع الشبكة الفرعية)              | تعد الشبكة الفرعية عنوان IP بحيث يتم تخصيصه من خلال برنامج التثبيت لإنشاء شبكة إضافية تتوفر<br>كجزء من شبكة أكبر . ويتم تعيين الشبكات الفرعية من خلال قناع الشبكة الفرعية. يحدد هذا القناع أي<br>أجزاء عنوان IP الخاص بـHP all-in-one لتعرف على الشبكة و على قناع الشبكة، وأي أجزاء نتعرف<br>على الجهاز نفسه.<br>ملاحظة يوصى بأن يكون HP all-in-oneوأجهزة الكمبيوتر التي تستخدمه موجودة في قناع الشبكة<br>نفسه.  |

| Det ه<br>Gate (المدخل ک<br>اضي)                                                                                 | هو نقطة اتصال على الشبكة تعمل كمدخل إلى شبكة أخرى. وقد تكون نقطة الاتصال في هذا المثال جهاز<br>كمبيوتر أو أي جهاز أخر.<br>ملاحظة يقوم برنامج التثبيت بتخصيص عنوان المدخل الافتراضي.                                                                                                    |
|----------------------------------------------------------------------------------------------------|----------------------------------------------------------------------------------------------------|
| Configura ال<br>Sot (مصدر<br>ن)                                                                                 | <ul> <li>البروتوكول المستخدم في تخصيص عنوان IP فال-HP all-in-one IP:</li> <li>AutoIP: يحدد برنامج التثبيت تلقائيًا معلمات التكوين.</li> <li>DHCP: يتم تزويد معلمات التكوين بواسطة ملقم بروتوكول تكوين المضيف الحيوي (DHCP) على الثبيكة. قد يقوم الموجّه بهذه المهمة في الثبيكات الصغيرة.</li> <li>يدوي: يتم إعداد معلمات التكوين يدويًا، مثل عنوان IP ثابت.</li> <li>غير معين: الوضع المستخدم عندما يكون Pall-in-one في حالة التهيئة.</li> </ul>                                                                                                    |
| د ملقم ) DNS Se<br>ار<br>1<br>1<br>1<br>1<br>1<br>1<br>1<br>1<br>1<br>1<br>1<br>1<br>1<br>1<br>1<br>1<br>1<br>1 | عنوان IP الخاص بخدمة اسم المجال (DNS) للشبكة. تستخدم أسماء المجالات عند استخدام الويب أو<br>إرسال رسالة بريد إلكتروني. مثلا، تحتوي http://www.hp.com URL على اسم المجالات<br>بم.com. يحول الـDNS على الإنترنت أسماء المجالات إلى عنوان IP. تستخدم الأجهزة عنوان IP<br>ليشير الواحد إلى الآخر.<br>• عنوان IP: عنوان IP لملقم أسماء المجال.<br>• غير معين: لا يتم تحديد عنوان IP, أو الجهاز قيد التهيئة.<br>• ملحظة افحص إذا كان يظهر عنوان IP مل الجهاز قيد التهيئة.<br>• متحص إذا كان يظهر عنوان IP مل منور خدمات الإنترنت (ISP). جب توفير DNS<br>قم بالحصول على عنوان IP من الجهاز، ويمكن إدخاله من خلال DNS<br>IP سنجدام الإستخدام IP المائم الجهاز، ويمكن إدخاله من خلال Web Server |
| يژ<br>مر<br>و                                                                                                   | يتم استخدام Rendezvous مع الشبكات المحلية والشبكات لإغراض معينة التي لا تستخدم ملقم DNS<br>مركزي. لتنفيذ خدمات الأسماء؛ فإن Rendezvous يستخدم ملقم DNS بديلاً يسمى mDNS.<br>ويمكن للكمبيوتر مع mDNS العثور على أي HP all-in-one متصلة بالشبكة المحلية واستخدمها. كما<br>يمكنه العمل مع أي أجهزة أخرى ندعم إثرنت تظهر في الشبكة.                                                                                                    |
| Ad<br>Passw (كلمة<br>المسؤول عن<br>2)                                                                           | حالة كلمة مرور المسؤول عن الشبكة والخاصة بملقم الويب المضمن:                                                                                                    |
| س<br>Configura<br>ن الرصلة)                                                                                     | سرعة إرسال البيانات عبر الشبكة:<br>• 802.11b الشبكة اللاسلكية.<br>• 10TX-Full الشبكة السلكية.<br>• 10TX-Half الشبكة السلكية.<br>• 100TX-Full الشبكة السلكية.<br>• لا شيء: تم تعطيل الإتصال بالشبكة.                                                                                                    |

# يُتَبِع

الملحق أ

# إعدادات الشبكة اللاسلكية

يصف الجدول التالي إعدادات الشبكة اللاسلكية التي تظهر على صفحة تكوين الشبكة.

| معلمة              | الوصف                                                                                                    |
|--------------------|----------------------------------------------------------------------------------------------------|
| Wireless Status    | حالة الشبكة اللاسلكية:                                                                                                    |
| (الحالة اللاسلكية) | <ul> <li>متصل: HP all-in-one متصل بـ LAN لاسلكي وكل شيء يعمل.</li> <li>مفصول: HP all-in-one غير متصل بـ LAN لاسلكي نتيجة إعدادات غير صحيحة (متل مفتاح</li> <li>WEP غير صحيح), أو وجود HP all-in-one خارج النطاق.</li> </ul> |

| •                                     | <ul> <li>تعطيل: إما الإرسال موجود بوضع إيقاف التشغيل، أو أنه تم توصيل كابل الإيثرنت بالنيار الكهربائي.</li> <li>غير قابل للتطبيق: لا نتطبق هذه المعلمة على هذا النوع من الشبكات.</li> </ul>                                                                                                    |
|---------------------------------------|----------------------------------------------------------------------------------------------------|
| Communicat إطار<br>وضع البع           | إطار عمل شبكة الاتصال IEEE 802.11 يُستخدم من خلال الأجهزة أو محطات العمل للاتصال بعضها<br>البعض:                                                                                                    |
| سال)                                  | <ul> <li>البنية التحتية: يتصل HP all-in-one مع أجهزة الشبكة الأخرى من خلال نقطة وصول<br/>لاسلكية، مثل الموجه اللاسلكي أو محطة أساسية.</li> </ul>                                                                                                    |
| •                                     | <ul> <li>مخصص لأغراض خاصة: يتصل HP all-in-one مباشرة مع كل جهاز على الأنترنت. و لا<br/>تستخدم نقاط و صول لإسلكية و تسمى أيضا شبكة أنداد على شبكات Macintosh، يسمى وضع</li> </ul>                                                                                                    |
|                                       | ad hoc (الأغراض الخاصة) وضع الكمبيوتر الى الكمبيوتر .                                                                                                    |
| •                                     | <ul> <li>غير قابل للتطبيق: لا تنطبق هذه المعلمة على هذا النوع من الشبكات.</li> </ul>                                                                                                    |
| Network Na معر<br>SS) (أسم وأخ<br>كة) | معرف مجموعة الخدمة. معرّف فريد (حتى 32 حرف) يميز ببين شبكة محلية لاسلكية واحدة (WLAN)<br>وأخرى. يشار إلى الـSSID أيضًا كأسم الشبكة. هذا هو اسم الشبكة التي يتُصل بها HP all-in-one.                                                                                                    |
| Signal Stren يتم                      | يتم تدريج إشارة الإرسال أو الإشارة المرجعة من خلال مقياس مدرج من 1إلى 5:                                                                                                    |
| ) (توت ب <sub>م</sub> تصارف)          | <ul> <li>5: ممتاز</li> <li>۲: مد</li> </ul>                                                                                                    |
| •                                     | • 3: متوسط                                                                                                    |
| •                                     | • 2: ضعيف                                                                                                    |
| •                                     | <ul> <li>1: حدودي</li> <li>لا توجد الشارة: لم بنتم اكتشاف أبة الشار ات على الشبكة.</li> </ul>                                                                                                    |
| •                                     | <ul> <li>غير قابل للتطبيق: لا تنطبق هذه المعلمة على هذا النوع من الشبكات.</li> </ul>                                                                                                    |
| Chan (قناة) رقم<br>عن                 | رقم القناة المستخدمة حالياً في الاتصال اللاسلكي. ويتوقف هذا الرقم على الشبكة المستخدمة، وقد يختلف<br>عن رقم القناة المطلوبة. يتم تدريج القيمة من 1 إلى 14, وقد تقيد البلدان/المناطق نطاق القنوات المعتمدة.                                                                                                    |
| •                                     | <ul> <li>&gt;رقم: يتم تدريج القيمة من 1 إلى 14, إستنادًا إلى البلد/المنطقة.</li> </ul>                                                                                                    |
| •                                     | <ul> <li>لا شيء: لا توجد قنوات مستخدمة.</li> <li>غير قابل للتطبيق: تم تعطيل WLAN أو أن هذه المعلمة لا تنطبق على هذا شبكة من هذا النوع.</li> </ul>                                                                                                    |
| ملا                                   | ملاحظة في وضع الأغراض المعينة، إذا كنت غير قادر على استلام البيانات أو بثها بين الكمبيوتر وبين<br>HP all-in-one نأكد أنك تستخدم نفس قناة الإتصال على الكمبيوتر وعلى -HP all-in<br>مانية الأولية الأولية من المانية الأولية القال المانية من التالية.                                                                                 |
|                                       | UIIe. وفي وصع البلية الاساسية، نقوم نقصة الوصول بنغريف القناه.<br>محمد الأميان من                                                                                                    |
| المصادفة توع                          | نوع الاعتماد المستخدم:<br>• • * * * * * * * * * * * * * * * * * *                                                                                                    |
| •                                     | <ul> <li>و سی ر در سعت سعت</li></ul>                                                                                                    |
| •                                     | <ul> <li>Shared Key (مفتاح مشترك) (بندة تحتية فقط): مفتاح WEP مطلوب.</li> </ul>                                                                                                    |
| •                                     | <ul> <li>WPA-PSK (بنية تحتية فقط): WPA مع Pre-Shared Key (المفتاح المسترك مسبقا).</li> <li>غير قابل للتطبيق: لا تتطبق هذه المعلمة على هذا النوع من الشبكات.</li> </ul>                                                                                                    |
| حين<br>الص<br>في                      | حيث تتحقق المصادقة من هوية المستخدم أو الجهاز قبل منحه الوصول إلى الشبكة، بحيث يكون من<br>الصعب على المستخدمين غير المصرح لهم الوصول إلى موارد الشبكة. وتنتشر هذه الطريقة في التأمين<br>في الشبكات اللاسلكية.                                                                                                    |
| و لا<br>مسن<br>(y)                    | ولا نتحقق الشبكة التي تستخدم اعتماد النظام المفتوح من مستخدمي الشبكة على أساس هويتهم. ويمكن لأي<br>مستخدم لاسلكي الوصول من الشبكة. ولكن, قد تستخدم شبكة مثل هذه نتشفير WEP (Wired<br>(Equivalent Privacy لتوفير درجة حماية أعلى ضد المتصنتين العرضيين.                                                                               |
| و تق<br>المس<br>للج                   | وتقدم الشبكة التي تستخدم مصادقة Shared Key المفتاح المشترك أمائًا إضافيًا من خلال مطالبة<br>المستخدمين أو الأجهزة بتعريف أنفسهم بمفتاح ثابت (ستعشري أو هجائي عددي). يتشارك كل مستخد<br>للجهاز على الشبكة بنفس المفتاح. يتم استخدام تشفير WEP مع مصادقة المفتاح المشترك, وذلك باستخدام<br>المفتاح المشترك لكلا من المصادقة والتشفير . |

تعريفات صفحة التكوين

يُتبع

\_

| - î |     | 1 1 |
|-----|-----|-----|
| - L | 100 |     |
|     | 0   | _   |

| يتتبع                                                  |                                                                                                    |
|--------------------------------------------------------|----------------------------------------------------------------------------------------------------|
|                                                        | توفر الشبكة التي تستخدم مصادقة (WPA-PSK) التي تعتمد على الملقم أمانًا أقوى بشكل جدي، وهي<br>مدعمة في معظم نقاط الوصول اللاسلكية والموجهات اللاسلكية. تتحقق نقطة الوصول من هوية المستخدم<br>أو الجهاز الذي يطلب الوصول إلى الشبكة قبل منحه ذلك الوصول. ويمكن استخدام مختلف بروتوكو لات<br>الاعتماد على ملقم اعتماد واحد.                                                                                                    |
|                                                        | ملاحظة يمكن إدخال المفتاح المثنترك ومصادقة WPA-PSKفقط من خلال Embedded Web<br>(ملقم ويب المضمن).                                                                                                    |
| Encryption<br>(التشغير)                                | <ul> <li>نوع التشفير المستخدم على الشبكة:</li> <li>لا شيء: لا يوجد نظام تشفير مستخدم.</li> <li>لا شيء: لا يوجد نظام تشغير مستخدم.</li> <li>bit WEP-64 يتكون من 5-أحرف أو 10-أرقام-عشرية قيد الاستخدام.</li> <li>bit WEP-128 يتكون من 5-أحرف أو 10-أرقام-عشرية قيد الاستخدام.</li> <li>WPA-64 (قياس التشفير المتقدم) قيد (عدم مناح ويب من ثلاثة عشر حرفا أو سنة و عشرون رقما عشريا.</li> <li>WPA-AES تشفير لمتعاج ويب من ثلاثة عشر حرفا أو سنة و عشرون رقما عشريا.</li> <li>MVA-AES (قياس التشفير المتقدم) قيد الاستخدام.</li> <li>MVA-AES (تعدم معناح ويب من ثلاثة عشر حرفا أو سنة و عشرون رقما عشريا.</li> <li>MVA-AES (تعدم معناح ويب من ثلاثة عشر حرفا أو سنة و عشرون رقما عشريا.</li> <li>MVA-AES (تعدم معناح ويب من مواد حساسة لكنها غير سرية من قبل وكالات الحكومة الاستخدام.</li> <li>الاستخدام. هذه هي خوارز مية تشفير لتأمين مواد حساسة لكنها غير سرية من قبل وكالات الحكومة وهو بروتوكول تشغير متقدم، قيد الإستخدام.</li> <li>معر يوتوكول تشفير متقدم، قيد الإستخدام.</li> <li>تلقائي ACS (مريكية.</li> <li>معريكية.</li> <li>مو بروتوكول تندفير متقدم، قيد الإستخدام.</li> <li>تلقائي: AES أو TKIP قيد الاستخدام.</li> <li>غير قابل للتطبيق لا تنطبق هذه المعلمة على هذا النوع من الشبكات.</li> <li>يود الحماية من خلال تشغير البيانات عبر موجات الإرسال بحيث يئم حمايتها أنداء الإرسال من نقطة لأخرى. وتنتشر هذه المطريقة في التأمين في الشبكات اللاسلكية.</li> </ul> |
| Access Point<br>HW Address<br>(عنوان HW لنقطة<br>وصول) | عنوان الجهاز لنقطة الوصول للشبكة التي موصول بها HP all-in-one:<br>• ح <b>نوان Mac</b> >: العنوان الفريد لجهاز MAC (التحكم بالوصول إلى الوسائط) لنقطة الوصول.<br>• <b>غير قابل للتطبيق</b> : لا تنطبق هذه المعلمة على هذا النوع من الشبكات.                                                                                                    |

# متفرقات

يصف الجدول التالي بث البيانات وإستلام المعلومات التي تظهر على صفحة تكوين الشبكة.

| الوصف                                                                                                    | معلمة                                                                |
|----------------------------------------------------------------------------------------------------|----------------------------------------------------------------------|
| عدد الرزم التي بثها HP all-in-one من غير أخطاء منذ تم تشغيله. يُمسح العداد بعد أن يتم أيقاف<br>تشغيل HP all-in-one. وعد إرسال رسائل عبر شبكة تقوم بتحويل حزم البيانات، يتم تقسيمها إلى<br>مجموعة من الحزم. وتحتوي كل حزمة على عنوان الجهة وعلى كم معين من البيانات. | Total Packets<br>transmitted<br>(إجمالي حزم البيانات<br>المرسلة)     |
| عدد الرزم التي استلمها HP all-in-one من غير أخطاء منذ تم تشغيله. يُمسح العداد بعد أن يتم أيقاف<br>تشغيل HP all-in-one.                                                                                                    | Total Packets (إجمالي<br>received (إجمالي<br>حزم البيانات المُستلمة) |

# المصطلحات

وُ

| 802.11b أو g    | بروتوكولات الإشارة التابعة للشبكات اللاسلكية. تمّ تطوير 802.11g مؤخرًا وهو يوفر وظائف متقدّمة.                                                                                                    |
|-----------------|----------------------------------------------------------------------------------------------------|
| نقطة الوصول     | توفر لك نقطة الوصول، التي تُعرف، أيضنًا، كموجَه لاسلكي، اتصالاً أمنًا ومرنًا لـHP all-in-one<br>ولعناصر الشبكة الأخرى. تدعى الشّبكة اللاسلكية ذات نقطة الوصول شبكة البنية التحتية.                                                                                                |
| ad-hoc          | شبكة لاسلكية لا تستخدم نقطة وصول.                                                                                                    |
| ASCII           | الرمز المعياري الأمريكي لنبادل المعلومات (ASCII). القياس للإعداد المستخدمة لنمثيل جميع<br>الأحرف الكبيرة و الصغيرة و اللانتينية، الأرقام، علامات الترقيم، الخ.                                                                                                    |
| المصادقة        | طريقة أمان الشبكة التي نتحقق من هويّة المستخدم أو الجهاز قبل منحه الوصول إلى الشُبّكة، بحيث<br>يكون من الصعب على المستخدمين غير المصرّح لهم الوصول إلى موارد الشبكة. وتنتشر هذه الطريقة<br>في التأمين في الشبكات اللاسلكية.                                                       |
| autoIP          | خاصية لتثبيت البر امج، وهي تحدّد معلمات تكوين الأجهزة على الشبكة.                                                                                                    |
| DHCP            | بروتوكول تكوين المضيف الحيوي. ملقم على الشبكة يزوّد الأجهزة الموجودة على الشبكة بمعلمات<br>التكوين. قد يقوم الموجّه بهذه المهمّة في الشبكات الصغيرة.                                                                                                    |
| DNS             | خدمة اسم المجالات تستخدم أسماء المجالات عند استخدام الويب أو إرسال رسالة بريد إلكتروني.<br>مثلا، تحتوي hp.com URL على اسم المجالات Mp.com يحوّل الـDNS على<br>الإنترنت أسماء المجالات إلى عنوان IP. تستخدم الأجهزة عنوان IP ليشير الواحد إلى الآخر.                               |
| DNS-SD          | أنظر DNS. جزء الـSD هو اختصار لـService Discovery (ابستكشاف الخدمات). هذا جزء<br>من بروتوكول طوّرته Apple يتيح استكشافًا تلقائيًّا لأجهزة الكمبيوتر، والأجهزة، والخدمات على<br>شبكات IP.                                                                                          |
| DSL             | خط مشترك رقميّ. اتصال عالي السرعة بالإنترنت.                                                                                                    |
| ايثرنت          | تقنية الشبكات المحلية الأكثر انتشارًا التي تصل الكمبيوتر باستخدام الكابلات النحاسية.                                                                                                    |
| کابل ایثرنت     | الكابل المستخدم لتوصيل عناصر الشّاشة في شبكة سلكية. يعرف كبل ايثرنت CAT-5 أيضا بالكابل<br>المستقيم. عند استخدام كابل ايثرنت، يجب أن تكون عناصر الشبكة موصلة بالموجّه. يستخم كبل<br>الإيثرنت موصل RJ-45.                                                                           |
| EWS             | ملقم ويب المضمّن. برنامج يرتكز على مستعرض ويوقر طريقة بسيطة لإدارة HP all-in-one.<br>يمكنك مراقبة حالة الطباعة أو تكوين معلمات HP all-in-one المتصل بالشبكة أو الوصول إلى<br>خصائص HP all-in-one. لمزيد من المعلومات، انظر قم باستخدام Embedded Web Server<br>(ملقم ويب المضمّن). |
| HEX             | سداسي عشر . نظام ترقيم القاعدة 16، الذي يستخدم الأرقام 0-9 بالإضافة الى الحروف A-F.                                                                                                    |
| محور            | المحور ، الذي لم يعد مستعملاً كثيرًا في الشبكات البيتية الحديثة، بأخذ إشارته من جهاز الكمبيوتر<br>ويرسلها إلى جميع الأجهزة الأخرى المتصلة به. المحاور خاملة؛ توصل الأجهزة الأخرى الموجودة<br>على الشبكة في المحور من أجل الاتصال مع بعضها البعض. المحور لا يدير الشبكة.           |
| عنوان IP        | رقم يعرّف بشكل فريد الجهاز الذي على الشبكة. يتم تخصيص عناوين P اديناميكيًا من خلال<br>DHCP أو AutoIP. يمكن أيضًا إعداد عنوان IP تابت, ولكن لا يوصى القيام بذلك.                                                                                                    |
| البنية الأساسية | شبكة بنية تحتية تستخدم كلا من موجه، مقسم، أو نقطة وصول للاتصال بعناصر الشبكة.                                                                                                    |
| عنوان MAC:      | عنوان (MAC) Media Access Contro التحكم في الوصول إلى الوسائط) الذي يحدّد<br>HP all-in-one تحديدًا فريدًا. هذا هو رقم تعريف فريد ذو 12 عدًا تم تخصيصه لجهاز الشبكة من<br>أجل التعريف. لن تحتوي قطعتا الجهاز على نفس عنوان MAC.                                                     |
| NIC             | بطاقة واجهة الشبكة. بطاقة على الكمبيوتر توفر اتصال إيثرنت بحيث يتسنى توصيل الكمبيوتر بالشبكة.                                                                                                    |

# الملحق ؤ

|                                                                                                    | يئتبع                                |
|----------------------------------------------------------------------------------------------------|--------------------------------------|
| الموصل الموجود على طرفي كبل الإيثرنت. رغم تشابه موصلات الكبلات (موصلات RJ-45)<br>إيثرنت القياسية مع موصلات كبلات الهاتف القياسية إلا أنه لا يمكن أن يحل أحدهما مكان الأخر . إن<br>موصل RJ-45 أعرض وأسمك وله، دائمًا، 8 نقاط تلامس في طرفه. موصل الهاتف له ما بين<br>نقطي تلامس إلى 6 نقاط.                                            | موصل RJ-45                           |
| معرف مجموعة الخدمة. معرّف فريد (حتى 32 حرف) يميز بين شبكة محلية لاسلكية واحدة<br>(WLAN) وأخرى. يشار إلى الـSSID أيضاً كأسم الشبكة. هذا هو اسم الشبكة التي يتُصل بها<br>HP all-in-one.                                                                                                    | SSID                                 |
| يوفر الموجّه جسرًا بين شبكتين أو أكثر . فقد يستخدم الموجّه لربط شبكة بالإنترنت؛ ولربط شبكتين معاً<br>وتوصيلهما بالإنترنت، كما يساعد على تأمين الشبكات باستخدام حوائط نارية وتخصيص عناوين<br>ديناميكية. وقد يقوم الموجه أيضاً بدور المدخل، بينما لا يمكن للمقسم أن يقوم ذلك.                                                           | مو جَه                               |
| يتيح المقسَم لعدة مستخدمين إمكانية الإرسال المتز امن للمعلومات عبر الشبكة دون تأثر سرعة الإرسال<br>سلبا ننتيجة ذلك. كما تسمح المقاسم لمختلف نقاط الشبكة (ويقصد بها نقاط الاتصال بالشبكة، وتحديداً<br>أجهزة الكمبيوتر) بالاتصال المباشر مع بعضها البعض.                                                                                | مقسم                                 |
| مفتاح المرور لتشفير خصوصية المعادل السلكي، الذي يوفر أمانًا من الدرجة الأولى ضد للمتلصصين                                                                                                    | مفتاح WEP                            |
| كلمة المرور للوصول المحمى إلى Wi-Fi . طول مفتاح المرور يتراوح بين 8 إلى 63 حرفًا، بما في<br>ذلك المسافات. يوقر WPA أمانًا عن طريق التحقّق من هوية المستخدم أو الجهاز قبل منحه الوصول<br>إلى الشبكة، بحيث يكون من الصعب على المستخدمين غير المصرّح لهم الوصول إلى موارد الشبكة.<br>وتنتشر هذه الطريقة في التأمين في الشبكات اللاساكية. | كلمة المرور أو مفتاح<br>المرور لـWPA |

# الفهرس

A ۱۰ AirPort

# D

^ DSL

# E

Embedded Web Server (EWS) (ملقم ويب المضمن) بعدادات كلمة المرور ٥٠ ويب المضمّن) Embedded Web Server ويب المضمّن) EWS بعدادات كلمة المرور ٥٠ استخدام ٣١ استخدام ٣١

# Н

Hostname (اسم المستضيف) (الإعدادات العامة للشبكة) ٤٩ HP Instant Share اتصال ملم d hoc لاسلكي ١٩ اتصال إيثرنت ١١ توصيل البنية التحتية اللاسلكي ٨

# I

Instant Share, HP اتصال ad hoc لاسلكي ١٩ توصيل البنية الأساسية اللاسلكي ٨ اnstant Share,HP اتصال ليثرنت ١١ إعدادات ٣٠ عنوان (الإعدادات العامة للشبكة) ٤٩

# s

SSID (إعدادات الشبكة اللاسلكية) ٥١ إستكشاف الأخطاء وإصلاحها ٣٦, ٣٦ إستكشاف الاخطاء وإصلاحها ٣٨

# U

URL (الإعدادات العامة للشبكة) URL

أجهزة الكمبيوتر الإضافية ٥ أسم الشبكة (إعدادات الشبكة اللاسلكية) ٥١ أمان الشبكة إستكشاف الأخطاء وإصلاحها ٣٥, ٣٨, ٤٣ إستكشاف الاخطاء وإصلاحها ٤٤ إعدادات ٣٢ مفتاح WEP ۲۱ أمان بطاقة الذاكرة ٣١ أمان، شبكة ٣٢ إجمالي حزم البيانات المرسلة ٥٢ إجمالي حزم البيانات ستلمة ٥٢ إستعادة افتر اضيات الشبكة ٢٩ إستعادة، افتر اضيات ٢٩ إستكشاف أخطاء الشبكة وإصلاحها للظر إستكشاف الأخطاء وإصلاحها إستكشاف أخطاء نظام الملفات وإصلاحها ٤٧ إستكشاف الأخطاء وإصلاحها HP all-in-one لا يستطيع العثور ٤٢ على WLAN/نقطة الوصول HP all-in-one لا يستطيع العثور على الكمبيوتر (بنية تحتية لاسلكية) ٤٢ (TCP/IP צ) No TCP/IP (سلكى) ٤٦ (TCP/IP Y) No TCP/IP (لاسلكي) ٣٦ لم يعثر) Printer Not Found على الطابعة) (سلكي) ٤٦ لم يعثر) Printer Not Found على الطابعة) (لاسلكي) ٣٧ إعداد الشبكة اللاسلكية ٣٦ اكتشاف لاسلكى ٤١ الشيكة ٣٥ بروتوكول مصادقة غير مدعّم من قبل برنامج التثبيت (لاسلكي) ٣٩ نشفير، WPA-PSK، أو WPA-PSK (لاسلكي) ۳۸ تعذر العثور على الملف أو العنصر ٤٧ تم وضع SSID أو مفتاح WEP على نحو غير صحيح (لاسلكي) ٣٨ غير قادر على اكتشاف الجهاز (لاسلكي) ٤١ فشل الإعداد (لاسلكي) ٣٩

لم يتم إستلام الإشارة من قبل الجهاز (لاسلكي) ٣٩ معالج الإعداد اللاسلكي ٣٥ مفاتيح WEP متعددة (لاسلكي) ٣٩ نظام ملفات إنترنت الشائعة ٤٧ يفشل التحقق (لاسلكي) ٣٨ إستكشاف الاخطاء وإصلاحها إعداد الشبكة السلكية ٤٥ استخدم مودم كابل بدون موجّه (سلکی) ٤٧ تعذر تحديد اسم الشبكة ٣٨ غير قادر على اكتشاف الجهاز (سلكى) ٤٥ يستطيع الأخرون على الشبكة الوصول الى بطاقة الذاكرة ٤٧ إعداد متقدّم ۳۰ إعدادات الشبكة العامة ٤٩ إعدادات، إستعادة الافتر اضيات ٢٩ إفتر اضيات المصنع ٢٩ إنترنت DSL أو كابل ذي مدخل موجّه ١١ عريض النطاق ٢٥ اتصال بدون نقطة وصول ١٥ عن طريق استخدام إيثرنت كبل ٢٥ اتصال إيثرنت أنواع من ١١ إعدادات ٢٥ الوصول إلى الإنترنت ١١ لاسلكيّ ١٣ اتصال سلكى إستكشاف الاخطاء وإصلاحها ٤٥ إعدادات ٢٥ اتصال نقطة وصول ١٥ اسم خدمة mDNS (الإعدادات العامة للشبكة) ٥٠ الإرسال اللاسلكي ٣٠ الإرسال، إيقاف التشغيل ٣٠ الإنترنت عريض النطاق ١٥ الإنترنت عريض النطاق ٢٥ البنية التحتية ١١ الترقية من USB إلى شبكة ٤ التشفير إعدادات ٥٢ مفتاح ۲۱ WEP الحالة (الإعدادات العامة للشبكة) ٤٩

الحالة اللاسلكية (إعدادات الشبكة اللاسلكية) ٥٠ العثور على الطابعة، الشائشة، Windows ٢٧ Windows المدخل الافتر اضي (الإعدادات العامة الشرنت عريض النطاق ١٩,١٥

# 4

بطاقات، واجهة بينية ١٥ بطاقة الواجهة البينية ١٥ بطاقة واجهة الشّبَكة البينية ١٥

# ت

تثبيت البرامج ٢٨ Macintosh ٢٧ Windows تتبيت بر امج Macintosh تتبيت بر امج Windows تتبيت بر امج Windows تشفير استكشاف الأخطاء وإصلاحها ٤٤ استكشاف الأخطاء وإصلاحها ٤٤ استكشاف الأخطاء وإصلاحها ٤٤ تحدد أجهزة الكمبيوتر ٥ تتحوين الوصلة (الإعدادات العامة توصيل نقطة وصول ١٩ توصيل نقطة الوصول ٧

# س .

سرعة الوصلة ٣٠

# ش

شاشة نوع الاتصال، Windows ششانة نوع الاتصال، شبكات لاسلكية إعداد ٧ شبكات لاسلكية يوصى بها ٧ شبكات موصى بها ١١ شبكة محليوتر إلى كمبيوتر ٩٩ شبكة نظير إلى نظير ٩٩

# ص

صفحة التكوين ٢٩,٢٩ صفحة شبكة التكوين ٢٩

# ض

ضبط سرعة الوصلة ٣٠

#### 8

عرض الملخص ٢٩ عنوان HW لنقطة وصول (إعدادات الشبكة اللاسلكية) ٥٢ عنوان Media Access Contro طوان (التحكم في الوصول إلى الوسائط ) ٤٩ عنوان الجهاز (الإعدادات العامة للشبكة) ٤٩

# 6

قابس RJ-45 ٤٢، ٢٥ قم بايقاف تشغيل الإرسال اللاسلكي ٣٠ قم بالتحويل من توصيل USB إلى شبكة ٤ قم بتثبيت البرنامج ٢٨ Macintosh ٢٧ Windows قناة (إعدادات الشبكة اللاسلكية) ٥١ قفاع الشبكة الفر عية (الإعدادات العامة قوة الإشارة (إعدادات الشبكة اللاسلكية) ٥١

# ک

كابل الوصول بالإنترنت ۸ كبل ايثرنت 5-CAT كلمة المرور، Embedded Web (ملقم ويب المضمن) ٥٠ كلمة مرور المسؤول عن الشبكة (الإعدادات العامة الشيكة) ٥٠

# ل

لوحة التحكّم ٢٩

محطة أساسيّة. /نظر اتصال نقطة وصول مدخل اعدادات إفتر اضية ٥٠ كمبيوتر ١١ موجه ۱۱ مدخل الكمبيوتر ١١ مراجعة البرامج المثبتة (الإعدادات العامة للشبكة) ٤٩ مشاركة ٥ مصدر التكوين (الإعدادات العامة للشبكة) ٥٠ مفاتيح WEP إستكشاف الأخطاء وإصلاحها ٣٩ مفتاح WEP إستكشاف الأخطاء وإصلاحها ٣٨ إعداد ٢١ مقبس RJ-45 ° ملقم DNS (الإعدادات العامة للشبكة) ٥٠

موجه ۲, ۲۱, ۳۳, ۳۳ موجه لاسلکی ۸ موجه ۲٦ موصل الإنترنت مودم ۱۲

# ن

نَّظام ملفات إنترنت الشائعة ٤٧ نوع اتصال فعَال (الإعدادات العامة للشبكة) ٤٩ نوع المصادقة (إعدادات الشبكة اللاسلكية) ٥٩

# و

وضع الاتصال (إعدادات الشبكة اللاسلكية) ٥١ وضع البنية التحتيّة ٥١ وضع الشبكة ٢٠ وضع، شبكة ٢٠

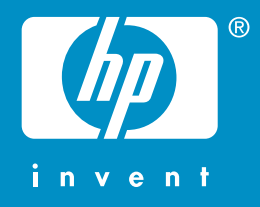

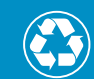

يتم الطباعة على ٥٠٪ إجمالي على الأقل من الألياف المعاد تدويرها مع ١٠٪ على الأقل من ورق مستخدم مسبقًا

© 2004 Hewlett-Packard Development Company, L.P.

**Electronic Edition** 

www.hp.com

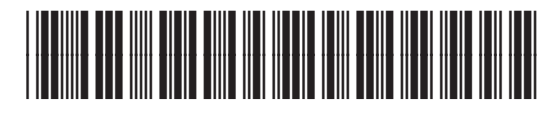

Q3462-90219